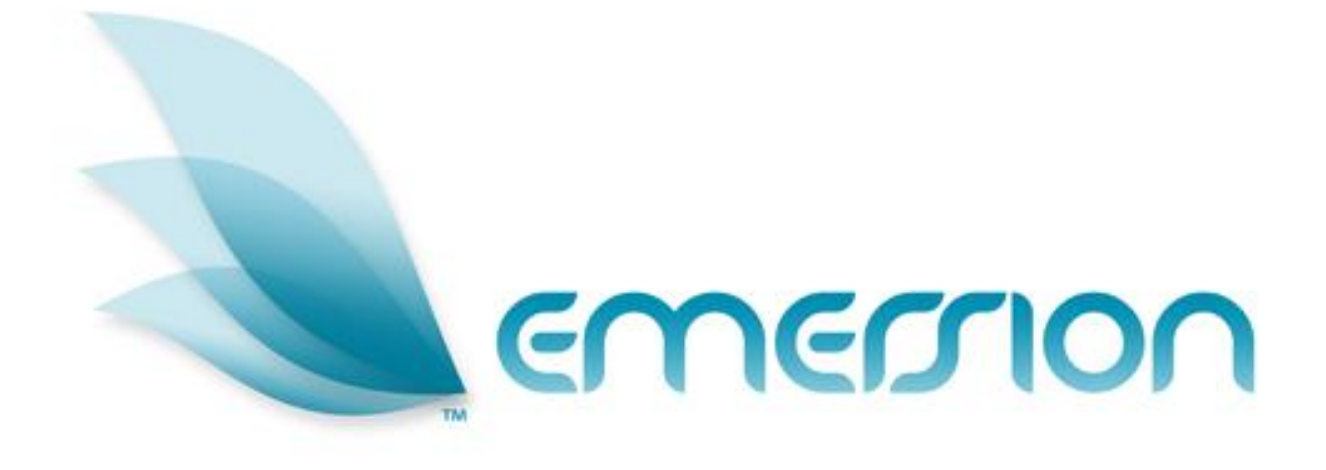

# Product Management User Manual

© 2012 Emersion Software Systems Pty Ltd

No part of this manual may be reproduced, stored in a retrieval system or transmitted in any form or by any means, electronic, mechanical, recording or otherwise without the prior written permission of Emersion Software Systems Pty Ltd.

The content of this manual is furnished for informational use only. It is subject to change without notice. Emersion Software Systems Pty Ltd assumes no responsibility or liability for any errors or inaccuracies that may appear in this Manual.

# **Table of Contents**

| About This Document                   | 4  |
|---------------------------------------|----|
| Purpose                               | 4  |
| Intended Audience                     | 4  |
| Document Control                      | 4  |
| Emersion® Umbrella System             | 5  |
| Introduction                          | 6  |
| Emersion Product Management           | 6  |
| Document Conventions                  | 6  |
| Assumptions Made                      | 7  |
| Product Categories and Sub Categories | 8  |
| To Display the Product Categories     | 8  |
| To Create a Product Category          | 8  |
| To Display a Product Category         | 9  |
| To Edit a Product Category            | 9  |
| To Display the Product Sub Categories | 10 |
| To Create a Product Sub Category      | 10 |
| To Display a Product Sub Category     | 11 |
| To Edit a Product Sub Category        | 11 |
| Products                              | 12 |
| To Display Products                   | 12 |
| To Create a Product                   | 13 |
| To Display a Product                  | 15 |
| To Edit a Product                     | 16 |
| Manage Inventory                      | 17 |
| To Manage Product Inventory           | 17 |
| To Import Inventory                   | 18 |
| Product Inventory Import File Format  | 18 |
| To Edit a Serial Number               | 19 |
| To Delete an Inventory Item           | 19 |
| Product Pricing                       | 20 |
| To Display Product Pricing            | 20 |
| To Set a Product Price Point          | 21 |
| To Edit a Product Price Point         | 24 |
| Product Purchases                     | 25 |
| To Create a Product Purchase          | 25 |
| To Create an Outright Purchase        | 26 |
| To Create an Installment Plan         | 31 |
| Purchase Management                   | 34 |

| 35 |
|----|
|    |
|    |
|    |
|    |
| 40 |
| 40 |
| 40 |
|    |

# **About This Document**

#### Purpose

The purpose of this document is to describe the operation of the Emersion Product Management module. Other Emersion user manuals describe the use and operation of other system modules, such as Customer Management and Service Management, which may be mentioned or referred to within this manual.

#### **Intended Audience**

The intended audience for this user manual are stock control, purchasing or system administrator staff of a service provider who order and who manage hardware and other physical products within the Emersion System.

# **Document Control**

| Version | Date       | Description                             | Author         |
|---------|------------|-----------------------------------------|----------------|
| 0.1     | 15/12/2011 | Initial version                         | Kathy Berkidge |
| 1.0     | 21/12/2011 | Finalised for release                   | Kathy Berkidge |
| 1.1     | 31/5/2012  | Updated with serialised product feature | Kathy Berkidge |

# Emersion® Umbrella System

The Emersion® Umbrella System was developed specifically to satisfy the needs of service providers selling complex products such as telephony, broadband and 3G mobile phone plans with bolt-ons to the wholesale and retail markets. The unique Emersion Umbrella Architecture allows products, services and packages to be created, provisioned, billed, and managed as an end to end process using our Thunder<sup>™</sup> Workflow Manager. This single Umbrella System will allow a service provider to be more efficient and reduce the human resource requirements to manage their operations, whilst providing complete control over customers and services from a single interface.

Emersion's end-to-end interfaces with Australia's leading national carriers and aggregators makes ordering, provisioning, and billing of data and telephony products and services effortless. The Emersion® Cumulus user interface guides the user through the service qualification and ordering process, removing the confusion and complication and costly re-keying of information. Customer invoices are generated automatically for all charges associated with their services.

The system comprises core systems developed on the robust Emersion Umbrella Architecture and a number of Emersion® Umbrella System modules, managed and operated by Emersion, that interact to each other via the Umbrella Architecture, as well as interface to external systems via the Batch Mediation System (*BMS*), Cyclone (for provisioning services), and EPS (Electronic Payment System).

The B2B Application Programming Interface (API) interfaces with multiple carriers and service providers using different communications protocols, such as web services (XML and SOAP) and FTP. CDRs and RADIUS data usage are retrieved from carriers or the service provider without user intervention.

Emersion's super-flexible Billing System allows plans for all types of products and services to be created. The Rating component allows rate cards to be created and managed to associate with plans, including shifting rates based on time, quantity or usage, call block partitions, and traffic zones. Plans can be linked making it easy to build packages and apply discounts or concessions without needing to create countless plans that are both confusing and difficult to manage.

As well as all the flexibility provided in the Plan and Rate components, Emersion also stores historical rate information allowing historical invoicing as well as re-rating to be performed. The Billing Engine integrates with the Invoice Generation system to automatically generate invoices for customers, whether they are service providers, agents or end users. A single, unified bill is presented, showing customers' packages, services and charges. Customers may view their bills on-line through the User Interface or receive them via email in Adobe® Acrobat® PDF format. Emersion also supports integration to external mail houses for paper invoice generation and posting.

Teamed with the other system modules for Customer Management, Support (Ticketing), Provisioning, Payment Services, Data Retrieval and verification, the Emersion platform provides a degree of flexibility not often seen in services of this kind to date.

Emersion meets the requirements of even the most demanding service provider:

- ➤ Improved efficiency provisioning, billing & support from one system (no re-keying) ✓
- ➢ Flexible pro-rata billing, rating and invoicing solutions, bundling, credit management and customer management solutions ✓
- Intuitive User Interface
- Customisable Workflows
- > Documentation and training  $\checkmark$
- Scalable, available and secure, ready to go equipment, software and solutions
- ➢ Support backed by an industry leading Service Level Agreement ✓

#### Introduction

(i)

On behalf of the team at Emersion, we would like to take this opportunity to welcome you to Emersion. Emersion may update the system to improve your experience, updates, additional features and changes may occur beyond the date of the creation of this document. Therefore, some information or screens in this version of the manual may become slightly out of date.

Note that other Emersion modules referred to in this manual are not described in detail in this document. Please refer the specific Emersion system manual for further information about each module if required.

You will be provided with a username and password to access the Emersion system. The Emersion system components are seamlessly integrated and you will access the Emersion Customer Management module, the Product Management module, and all other Emersion system modules from a single Web interface through the Emersion Cumulus user interface.

#### **Emersion Product Management**

The Emersion Product Management module provides the ability to create and manage *product categories, sub categories,* and *point of sale products.* Products can be grouped by product category and sub-category, which is a simple grouping of similar products.

The *Create Purchase* function allows you to sell the products to customers either as an *Outright Purchase*, or under an *Installment Plan* that can then be invoiced to the customer immediately or at the end of the billing period.

The *Product Pricing* module allows you to update the price points of existing products, as well as keep a history of product pricing over time.

#### **Document Conventions**

The following conventions are used throughout this manual to describe information and procedures:

| Italics              | Indicates the name of a screen, field or setting. The capitalisation and punctuation are the same as displayed on the screen. For example: |
|----------------------|----------------------------------------------------------------------------------------------------|
|                      | Complete the Address field.                                                                                                    |
| Bold text            | Bold text indicates either the name of a command, button or other interactive element. For example:                                        |
|                      | Type the user's name in the <i>Customer Name</i> field, and then click <b>Search</b> .                                                     |
| BOLD CAPITALS        | Text in bold capitals indicates the name of a key on a keyboard. For example:                                                              |
|                      | Type your password, and then press ENTER.                                                                                                  |
| Navigation >         | Menu options or navigation paths are described in shorthand using the following convention:                                                |
|                      | Module > Functional Area > Option                                                                                                    |
|                      | For example, selecting the Account Profile area can be described as:                                                                       |
|                      | Select Admin > Settings > Account Profiles from the Menu.                                                                                  |
| Monospace text       | Used to represent the text you may type in a field. For example                                                                            |
|                      | Type abc in the Search field.                                                                                                    |
| $(\mathbf{\hat{I}})$ | The ① symbol indicates some useful information or a handy tip.                                                                             |

Where possible all images are taken directly from the Cumulus User Interface

# **Assumptions Made**

As this manual cannot hope to cover more than the operation of the Emersion Product Management functions, the following assumptions have been made:

- > You are familiar with the Emersion Cumulus user interface and you can competently use it.
- > You have a computer that you can competently operate.
- > You have an Internet connection, and are capable of establishing a connection.
- > A Web Browser capable of supporting Web 2.0 functionality is installed on your computer.
- Acrobat® Reader version 6.00 or higher is installed on your computer.
- > You have a basic understanding of computer and Internet terminology.
- > You have a basic understanding of the day-to-day business operations of a Service Provider.

# **Product Categories and Sub Categories**

Product categories and sub categories are used to sort products into groups of similar products and allow you to quickly locate products during a customer sale transaction. For example, a product category of "Mobile Phone Accessories" could be used to group accessories, that you can further divide into sub categories of "Bluetooth", "Chargers", "Car kits", "Covers and Cases" etc. Products can then be created under each relevant Product Category and Sub Category.

Product categories and sub categories are related in a hierarchical structure. Sub categories must be associated with a product category. Products are then associated with a product category and sub category. However, products can be associated with a product category without a sub category.

# **To Display the Product Categories**

1. Select **Products** > **Product Categories** from the menu. The *Product Category Management* page will be displayed showing a list of existing product categories.

| Home Cust     | tomers    | Billing Service: | s Packages and Plans | Products | Report | Finance | Events | Admin |                     |    |                  |       |
|---------------|-----------|------------------|----------------------|----------|--------|---------|--------|-------|---------------------|----|------------------|-------|
| Product Manag | gement    | Product Pricing  | Product Categories   |          |        |         |        |       |                     |    |                  |       |
| Product Ca    | ategory I | Management       |                      |          |        |         |        |       |                     |    |                  |       |
|               | ld:       |                  |                      |          |        |         |        |       |                     |    |                  |       |
| 1             | Name:     |                  |                      |          |        |         |        |       |                     |    |                  |       |
|               |           |                  |                      |          |        |         |        |       |                     |    | Search           | Clear |
|               |           |                  |                      |          |        |         |        |       |                     | C  | reate New Categ  | ory   |
|               |           |                  |                      |          |        |         |        |       |                     | Me | anage Sub Catego | ories |
| ID            | ×         |                  |                      | Name     | \$     |         |        |       | Description         |    |                  | 1     |
| 238           |           | Phones           |                      |          |        |         |        |       | Phones              |    |                  |       |
| 240           |           | Routers and Mode | ms                   |          |        |         |        |       | Routers and Moderns |    |                  |       |
| 242           |           | Phone Accessorie | s                    |          |        |         |        |       | Phone Accessories   |    |                  |       |
|               |           |                  |                      |          |        |         |        | 1     |                     |    |                  |       |

Figure 1. The Product Category Management page

#### Search

You can locate a category by using the Search function. The following fields can be used to search:

- Category ID
- Category Name

# To Create a Product Category

1. From the *Product Category Management* page, click the **Create New Product Category** button. The *Create New Product Category* page will appear.

| Create New Product Category |        |
|-----------------------------|--------|
| Category Id:                |        |
| * Category Name:            |        |
| * Description:              |        |
|                             | Create |
|                             | Back   |

Figure 2. The Create New Product Category page

- 2. Enter the Category Name to give the new product category.
- 3. Enter the *Description* of the product category.
- 4. Click the **Create** button. The *Product Category Management* page will be displayed with an information box showing the category has been saved.

# To Display a Product Category

1. On the *Product Category Management* page, click the product category link in the *ID* column of the list. The *View Product Category* page will appear showing the selected product category and all related sub categories.

| ew Product C                           | ategory                                                |                                                    |                                                  |
|----------------------------------------|--------------------------------------------------------|----------------------------------------------------|--------------------------------------------------|
| Category                               | y ld: 238                                              |                                                    |                                                  |
| * Category Na                          | me: Phones                                             |                                                    |                                                  |
| * Descript                             | ion: Phones                                            |                                                    |                                                  |
|                                        |                                                        |                                                    | Edit                                             |
|                                        |                                                        |                                                    |                                                  |
| Product Su                             | b Category list                                        |                                                    | Back                                             |
| Product Su                             | b Category list                                        | Description                                        | Back<br>Category Hame                            |
| Product Su                             | Ib Category list                                       | Description                                        | Category Hame Phones                             |
| Product Su<br>Id ¥<br>101<br>103       | Ib Category list                                       | Description<br>Nokia<br>iPhones                    | Category Ilame Phones Phones                     |
| Product Su<br>101<br>103<br>105        | b Category list Nokia IPhones Motorola                 | Description<br>Nokia<br>IPhones<br>Motorola        | Category Ilame Phones Phones Phones              |
| Product Su<br>101<br>103<br>105<br>108 | ib Category list<br>Nokia<br>Phones<br>Motorola<br>HTC | Description<br>Nokia<br>iPhones<br>Motorola<br>HTC | Category Hame Phones Phones Phones Phones Phones |

Figure 3. The View Product Category page

2. Click the **Back** button to return to the *Product Category Management* page.

# **To Edit a Product Category**

- 1. From the *Product Category Management* page, click the product category link in the *ID* column of the list. The *View Product Category* page will appear showing the selected product category.
- 2. Click the **Edit** button. The *Edit Product Category* page will appear.

| Category Id: | 38    |      |
|--------------|-------|------|
| egory Name:  | hones |      |
| Description: | hones |      |
|              |       | Save |
|              |       | Back |

Figure 4. The Edit Product Category page

- 3. Enter or modify information in the Category Name and Description fields.
- 4. Click the **Save** button. The *Product Category Management* page will be displayed with an information box showing the category has been saved.

# To Display the Product Sub Categories

- 1. Select **Products** > **Product Categories** > from the Menu. The *Product Category Management* page will be displayed.
- 2. Click the **Manage Sub Categories** button. The *Product Sub Category Management* page will appear showing a list of existing product sub categories.

|                                  | ld:                                 |                                                    |                                                                                                    |                   |
|----------------------------------|-------------------------------------|----------------------------------------------------|----------------------------------------------------------------------------------------------------|-------------------|
|                                  | Name:                               |                                                    |                                                                                                    |                   |
|                                  |                                     |                                                    | Search                                                                                                    | Clear             |
|                                  |                                     |                                                    | Consider Marco Code Code                                                                                                    | 10. N             |
|                                  |                                     |                                                    | Create New Sub Cate                                                                                                    | egory             |
|                                  |                                     |                                                    | Back to Category Mana                                                                                                    | iegory<br>igement |
| ld ≫                             | Hame                                | Description                                        | Create New Sub Cate<br>Back to Category Mana<br>Category Ilame                                                                                                    | agement           |
| ld ≫                             | Nokia Hame                          | Description Nokia                                  | Create New Sub Cate<br>Back to Category Mana<br>Category Name<br>Phones                                                                                                    | agement           |
| ld ¥<br>101<br>103               | Nokia<br>IPhones                    | Description<br>Nokia<br>iPhones                    | Create New Sub Cate<br>Back to Category Mana<br>Category Hame<br>Phones<br>Phones                                                                                                    | agement           |
| ld ¥<br>101<br>103<br>105        | Nokia<br>iPhones<br>Motorola        | Description<br>Nokia<br>iPhones<br>Motorola        | Category Nama Category Hame Phones Phones Phones Phones                                                                                                    | agement           |
| Id ≫<br>101<br>103<br>105<br>108 | Nokia<br>iPhones<br>Motorola<br>HTC | Description<br>Nokia<br>iPhones<br>Motorola<br>HTC | Category Nama Category Ilame Phones Phones P | agement           |

Figure 5. The Product Sub Category Management page

#### Search

You can locate a sub category by using the *Search* function. The following fields can be used to search:

- Sub Category ID
- Sub Category Name

#### To Create a Product Sub Category

- 1. From the *Manage Product Categories* page, click the **Manage Sub Categories** button. The *Create New Product Sub Category* page will appear.
- 2. Click the **Create New Sub Category** button. The *Create New Product Sub Category* page will appear.

| Create New Produ        | ct Sub Category           |   |        |
|-------------------------|---------------------------|---|--------|
| Sub Category Id:        |                           |   |        |
| * Sub Category<br>Name: |                           |   |        |
| Description:            |                           |   |        |
| Product Category:       | Select a Product Category | ¥ |        |
|                         |                           |   | Create |
|                         |                           |   | Back   |

Figure 6. The Create New Product Sub Category page

- 3. Enter the Sub Category Name to give the new sub category.
- 4. Enter the *Description* of the sub category.
- 5. Select the category to associate with the sub category from the *Product Category* drop list. This list will show all existing product categories.
- 6. Click the **Create** button. The *Product Sub Category Management* page will be displayed with an information box showing the sub category has been saved.
- 7. Click the **Back to Category Management** button to return the *Product Category Management* page.

# To Display a Product Sub Category

1. On the *Product Sub Category Management* page, click the sub category link in the *ID* column of the list. The selected product sub category will be displayed.

| View Product Sub Category   |      |
|-----------------------------|------|
| Sub Category ld: 108        |      |
| * Sub Category HTC<br>Name: |      |
| Description: HTC            |      |
| * Product Category: Phones  |      |
|                             | Edit |
|                             | Back |

Figure 7. The Create New Product Sub Category page

2. Click the Back button to return to the Product Sub Category Management page.

# To Edit a Product Sub Category

- 1. On the *Product Sub Category Management* page, click the sub category link in the *ID* column of the list. The selected product sub category will be displayed.
- 2. Click the **Edit** button. The *Edit Product Sub Category* page will appear.

| Edit Product Sub C      | tegory   |      |
|-------------------------|----------|------|
| Sub Category Id:        | 108      |      |
| * Sub Category<br>Name: | нтс      |      |
| Description:            | нтс      |      |
| Product Category:       | Phones 💌 |      |
|                         |          | Save |
|                         |          | Back |

Figure 8. The Edit New Product Sub Category page

- 3. Enter or modify information in the *Sub Category Name* and *Description* fields, and select a different category from the *Product Category* drop list, as required.
- 4. Click the **Save** button. The *Product Sub Category Management* page will be displayed with an information box showing the sub category has been saved.
- 5. Click the **Back to Category Management** button to return the *Product Category Management* page.

# **Products**

Products are physical items such as modems, handsets, hardware, accessories etc You can sell products to your customers as either as an *Outright Purchase*, or under an *Installment Plan* that can then be invoiced to the customer immediately or at the end of the billing period.

The system allows you to create products that are *serialised* for items such as hardware that are recorded with individual product inventory, such as a serial number. For more information about enabling serialised products, please contact the Emersion Sales or Support teams.

# **To Display Products**

1. Select **Products** > **Product Management** > from the Menu. The *Point of Sale Product Management* page will appear showing a list of existing products.

The *Serialised* column indicates whether the product stores individual product inventory, such as a serial number.

| The second                                                                                                    |                                                                                                    | 4 10.00000                                                                                                    |                                                                                                    |                                                                             |                                                       |                  |          |                                                                                                  |                                                                                                    |                                                                                                    |              |                                                                                 |
|----------------------------------------------------------------------------------------------------|----------------------------------------------------------------------------------------------------|----------------------------------------------------------------------------------------------------|----------------------------------------------------------------------------------------------------|-----------------------------------------------------------------------------|-------------------------------------------------------|------------------|----------|--------------------------------------------------------------------------------------------------|----------------------------------------------------------------------------------------------------|----------------------------------------------------------------------------------------------------|--------------|---------------------------------------------------------------------------------|
| oduct Ma                                                                                                    | anagement Prod                                                                                                    | uct Pricing                                                                                                    | Product Catego                                                                                                    | ories                                                                       |                                                       |                  |          |                                                                                                  |                                                                                                    |                                                                                                    |              |                                                                                 |
| Point of                                                                                                    | Sale Product Ma                                                                                                    | anagement                                                                                                    | t                                                                                                    |                                                                             |                                                       |                  |          |                                                                                                  |                                                                                                    |                                                                                                    |              |                                                                                 |
|                                                                                                    |                                                                                                    |                                                                                                    |                                                                                                    |                                                                             |                                                       |                  |          |                                                                                                  |                                                                                                    |                                                                                                    |              |                                                                                 |
| į                                                                                                    | Product Id:                                                                                                    |                                                                                                    |                                                                                                    |                                                                             |                                                       |                  |          |                                                                                                  |                                                                                                    |                                                                                                    |              |                                                                                 |
| Proc                                                                                                    | duct Name:                                                                                                    |                                                                                                    |                                                                                                    |                                                                             |                                                       |                  |          |                                                                                                  |                                                                                                    |                                                                                                    |              |                                                                                 |
| Dunchund                                                                                                    |                                                                                                    |                                                                                                    | V                                                                                                    |                                                                             |                                                       |                  |          |                                                                                                  |                                                                                                    |                                                                                                    |              |                                                                                 |
| Product                                                                                                    | . Category. [~"                                                                                                    |                                                                                                    |                                                                                                    |                                                                             |                                                       |                  |          |                                                                                                  |                                                                                                    | _                                                                                                    |              |                                                                                 |
|                                                                                                    |                                                                                                    |                                                                                                    |                                                                                                    |                                                                             |                                                       |                  |          |                                                                                                  |                                                                                                    |                                                                                                    | Search       | Clear                                                                           |
|                                                                                                    |                                                                                                    |                                                                                                    |                                                                                                    |                                                                             |                                                       |                  |          |                                                                                                  |                                                                                                    |                                                                                                    | Create New F | Product                                                                         |
|                                                                                                    |                                                                                                    |                                                                                                    |                                                                                                    |                                                                             |                                                       |                  |          |                                                                                                  |                                                                                                    |                                                                                                    |              |                                                                                 |
| 4 Results                                                                                                    | Found                                                                                                    |                                                                                                    |                                                                                                    |                                                                             |                                                       |                  |          |                                                                                                  |                                                                                                    |                                                                                                    |              |                                                                                 |
| ID 💝                                                                                                    | Product Name                                                                                                    |                                                                                                    |                                                                                                    | Product I                                                                   | escription                                            | is .             |          |                                                                                                  | Product Category                                                                                                    | Product type                                                                                                    | Tax          | Serialise                                                                       |
|                                                                                                    |                                                                                                    | 12 33                                                                                                    | - 1 - 1                                                                                                    |                                                                             |                                                       |                  |          |                                                                                                  |                                                                                                    |                                                                                                    | 20 B         |                                                                                 |
| 21025                                                                                                    | DELIVERY                                                                                                    | Postage an                                                                                                    | nd Handling                                                                                                    |                                                                             |                                                       |                  |          |                                                                                                  |                                                                                                    | Billable Item                                                                                                    |              | NO                                                                              |
| 21025<br>21026                                                                                                    | FIN CHARGE                                                                                                    | Postage an<br>Late payme                                                                                                    | nd Handling<br>ent fee                                                                                                    |                                                                             |                                                       |                  |          | F                                                                                                | inance                                                                                                    | Billable Item<br>Billable Item                                                                                                    |              | NO<br>NO                                                                        |
| 21025<br>21026<br>21027                                                                                           | FIN CHARGE<br>MISC                                                                                                    | Postage an<br>Late payme<br>Misc charg                                                                                                    | nd Handling<br>ent fee<br>ges                                                                                                    |                                                                             |                                                       |                  |          | F                                                                                                | 'inance<br>/liscellaneous Charge                                                                                                    | Billable Item<br>Billable Item<br>Billable Item                                                                                                    |              | NO<br>NO<br>NO                                                                  |
| 21025<br>21026<br>21027<br>21028                                                                                  | FIN CHARGE<br>MISC<br>MBB-SIM                                                                                                    | Postage an<br>Late payme<br>Misc charg<br>Mobile Broa                                                                                                    | nd Handling<br>ent fee<br>jes<br>adband SIM-Only Pa                                                                                                    | ck                                                                          |                                                       |                  |          | F                                                                                                | 'inance<br>Miscellaneous Charge<br>Hardware                                                                                                    | Billable Item<br>Billable Item<br>Billable Item<br>Physical Product                                                                                                    |              | NO<br>NO<br>NO<br>NO                                                            |
| 21025<br>21026<br>21027<br>21028<br>21028                                                                         | FIN CHARGE<br>MISC<br>MBB-SIM                                                                                                    | Postage an<br>Late payme<br>Misc charg<br>Mobile Broa                                                                                                    | nd Handling<br>ent fee<br>jes<br>adband SIM-Only Pa<br>ick E1762                                                                                                    | ck                                                                          |                                                       |                  |          | F<br>1                                                                                           | 'inance<br>discellaneous Charge<br>fardware<br>fardware                                                                                                    | Billable Item       Billable Item       Billable Item       Physical Product       Physical Product                                                                                                    |              | NO<br>NO<br>NO<br>NO<br>NO                                                      |
| 21025<br>21026<br>21027<br>21028<br>21028<br>21029<br>21030                                                       | ELIVERY<br>FIN CHARGE<br>MISC<br>MBB-SIM<br>, Netstick E1762<br>E Netstick E160e                                                                                                    | Postage an<br>Late payme<br>Misc charg<br>Mobile Broa<br>L. NetStill                                                                                                    | nd Handling<br>ent fee<br>es<br>adband SIM-Only Pa<br>ick E1762<br>ck E160e                                                                                                    | ck                                                                          |                                                       |                  |          | F<br>F<br>F<br>F                                                                                 | 'inance<br>discellaneous Charge<br>tardware<br>tardware<br>tardware                                                                                              | Billable Item<br>Billable Item<br>Billable Item<br>Physical Product<br>Physical Product<br>Physical Product                                                                                                    |              | NO<br>NO<br>NO<br>NO<br>NO<br>NO                                                |
| 21025<br>21026<br>21027<br>21028<br>21029<br>21029<br>21030<br>21031                                              | DELIVERY<br>FIN CHARGE<br>MISC<br>MBB-SIM<br>, Netstick E1762<br>E Netstick E160e<br>, Netstick E1552                                                                                                    | Postage an<br>Late payme<br>Misc charg<br>Mobile Broa<br>L. NetStic<br>L. Vetstic                                                                                                  | rd Handling<br>ent fee<br>adband SIM-Only Pa<br>ick E1762<br>ck E160e<br>ck E1552                                                                                                    | ck                                                                          |                                                       |                  |          | F<br>P<br>F<br>F                                                                                 | inance<br>discellaneous Charge<br>tardware<br>tardware<br>tardware<br>tardware                                                                                   | Billable Item<br>Billable Item<br>Billable Item<br>Physical Product<br>Physical Product<br>Physical Product<br>Physical Product                                                                                                    |              | NO<br>NO<br>NO<br>NO<br>NO<br>NO<br>NO                                          |
| 21025<br>21026<br>21027<br>21028<br>21029<br>21030<br>21031<br>21032                                              | DELIVERY<br>FIN CHARGE<br>MISC<br>MBB-SIM<br>, Netstick E1762<br>E Netstick E160e<br>, Netstick E1552<br>L NetWifi E5                                                                                      | Postage an<br>Late payme<br>Misc charg<br>Mobile Broa<br>L. NetStir<br>L. NetStir<br>L. ivetstir<br>Huawei E5                                                                      | nd Handling<br>est<br>adband SIM-Only Pa<br>ick E1762<br>ck E160e<br>ck E1552<br>: USB Mobile Broadb                                                                                                    | ck<br>and 3G Modem                                                          | /Wifi Route                                           | ,<br>,           |          | F<br>8<br>8<br>1<br>1<br>1                                                                       | iinance<br>Aliscellaneous Charge<br>Hardware<br>Hardware<br>Hardware<br>Hardware<br>Hardware                                                                     | Billable item           Billable item           Billable item           Physical Product           Physical Product           Physical Product           Physical Product           Physical Product           Physical Product           Physical Product           Physical Product           Physical Product           Physical Product |              | NO<br>NO<br>NO<br>NO<br>NO<br>NO<br>NO<br>NO                                    |
| 21025<br>21026<br>21027<br>21028<br>21029<br>21030<br>21031<br>21032<br>21033                                     | DELIVERY<br>FIN CHARGE<br>MIBC<br>MBB-SIM<br>· . Netstick E1762<br>E Netstick E1762<br>E Netstick E1552<br>E NetWifi E5<br>Linksys AM300                                                                   | Postage an<br>Late payme<br>Misc charg<br>Mobile Broe<br>L. NetStic<br>L. NetStic<br>L. NetStic<br>Huawel ES<br>Linksys AM                                                         | nd Handling<br>ent fee<br>adband SIM-Only Par<br>ick E1762<br>ck E160e<br>ck E1552<br>: USB Mobile Broadb<br>//300 ADSL2+ Moder                                                                                                    | ck<br>and 3G Modem<br>n with 1 Ethern                                       | /Wifi Route                                           | *                |          | F<br>F<br>F<br>F<br>F                                                                            | inance<br>discellaneous Charge<br>lardware<br>lardware<br>lardware<br>lardware<br>lardware                                                                       | Billable item<br>Billable item<br>Billable item<br>Physical Product<br>Physical Product<br>Physical Product<br>Physical Product<br>Physical Product                                                                                                    |              | NO<br>NO<br>NO<br>NO<br>NO<br>NO<br>NO<br>NO<br>NO                              |
| 21025<br>21026<br>21027<br>21028<br>21029<br>21030<br>21030<br>21031<br>21032<br>21033<br>21034                   | DELIVERY<br>FIN CHARGE<br>MISC<br>MBB-SIM<br>Netstick E1762<br>ENetstick E160e<br>Netstick E1562<br>Linksys AM300<br>Linksys AM300                                                                         | Postage an<br>Late payme<br>Misc charg<br>Mobile Broa<br>L. NetStin<br>L Netstin<br>Huawel ES<br>Linksys AM<br>Linksys AG                                                          | nd Handling<br>ent fee<br>adband SIM-Only Par<br>ick E1762<br>ck E160e<br>ck E1552<br>USB Mobile Broadb<br>//300 ADSL2+ Moder<br>3300 ADSL2+ Moder                                                                                                    | ck<br>and 3G Modem<br>n with 1 Ethern<br>n with 4 Ethern                    | /Wifi Route<br>let Port<br>let Ports                  | 2                |          | F<br>P<br>F<br>F<br>F<br>F<br>F                                                                  | inance<br>Alscellaneous Charge<br>Iardware<br>Iardware<br>Iardware<br>Iardware<br>Iardware<br>Iardware<br>Iardware                                               | Billable item<br>Billable item<br>Billable item<br>Physical Product<br>Physical Product<br>Physical Product<br>Physical Product<br>Physical Product<br>Physical Product                                                                                                    |              | NO<br>NO<br>NO<br>NO<br>NO<br>NO<br>NO<br>NO<br>NO<br>NO                        |
| 21025<br>21026<br>21027<br>21028<br>21029<br>21030<br>21031<br>21032<br>21033<br>21034<br>21035                   | DELIVERY<br>FIN CHARGE<br>MISC<br>MBB-SIM<br>. Netstick E1762<br>E Netstick E160e<br>. Metstick E1552<br>NetWifi E5<br>Linksys AM300<br>Linksys AM300<br>Linksys VAG160N                                   | Postage an<br>Late payme<br>Misc charg<br>Mobile Broa<br>L. NetStin<br>L Netstin<br>Huawel ES<br>Linksys AM<br>Linksys AM<br>Linksys W/                                            | nd Handling<br>ent fee<br>jes<br>adband SIM-Only Pa-<br>ick E1762<br>ck E160e<br>ck E1552<br>i USB Mobile Broadb-<br>i/300 ADSL2+ Moder<br>AG160N ADSL2+ Moder                                                                                                    | ck<br>and 3G Modem<br>n with 1 Ethern<br>n with 4 Ethern<br>odem with 4 Eth | /Wifi Router<br>het Port<br>het Ports<br>hernet Ports | r<br>& 802.11BGN | Wireless | F<br>F<br>F<br>F<br>F<br>F<br>F<br>F<br>F<br>F<br>F<br>F<br>F<br>F<br>F<br>F<br>F<br>F<br>F      | inance<br>inscellaneous Charge<br>fardware<br>fardware<br>fardware<br>fardware<br>fardware<br>fardware<br>fardware<br>fardware                                   | Billable item<br>Billable item<br>Billable item<br>Physical Product<br>Physical Product<br>Physical Product<br>Physical Product<br>Physical Product<br>Physical Product                                                                                                    |              | NO<br>NO<br>NO<br>NO<br>NO<br>NO<br>NO<br>NO<br>NO<br>NO                        |
| 21025<br>21026<br>21027<br>21028<br>21029<br>21030<br>21031<br>21032<br>21033<br>21034<br>21035<br>21036          | DELIVERY<br>FIN CHARGE<br>MISC<br>MBB-SIM<br>MBB-SIM<br>MBB-SIM<br>Netstick E1762<br>E Netstick E160e<br>Netstick E1552<br>UN NetWH E5<br>Linksys AM300<br>Linksys AG300<br>Linksys VAG160N<br>Link Filter | Postage an<br>Late payme<br>Misc charg<br>Mobile Broa<br>L. NetStir<br>L. NetStir<br>Huawei E5<br>Linksys AM<br>Linksys AM<br>Linksys W/<br>Linksys W/                             | nd Handling<br>ent fee<br>ges<br>adband SIM-Only Par<br>ick E1762<br>ck E160e<br>ck E1552<br>u USB Mobile Broadb<br>i USB Mobile Broadb<br>i USB Mobile Broadb<br>i USB Mobile Ander<br>3300 ADSL2+ Moder<br>3300 ADSL2+ Moder<br>340160N ADSL2+ Moder<br>Splitter Unit | ck<br>and 3G Modem<br>n with 1 Ethern<br>n with 4 Ethern<br>odem with 4 Eth | /Wifi Route<br>let Port<br>let Ports<br>hernet Ports  | r<br>& 802.11BGN | Wireless | F<br>7<br>8<br>8<br>8<br>8<br>8<br>8<br>8<br>8<br>8<br>8<br>8<br>8<br>8<br>8<br>8<br>8<br>8<br>8 | inance<br>discellaneous Charge<br>lardtware<br>lardtware<br>lardtware<br>lardtware<br>lardtware<br>lardtware<br>lardtware<br>lardtware<br>lardtware<br>lardtware | Billable item<br>Billable item<br>Billable item<br>Physical Product<br>Physical Product<br>Physical Product<br>Physical Product<br>Physical Product<br>Physical Product<br>Physical Product                                                                                                    |              | NO<br>NO<br>NO<br>NO<br>NO<br>NO<br>NO<br>NO<br>NO<br>NO                        |
| 21025<br>21026<br>21027<br>21028<br>21029<br>21030<br>21031<br>21032<br>21033<br>21034<br>21035<br>21036<br>21037 | DELIVERY<br>FIN CHARGE<br>MISC<br>MBB-SIM<br>, Netstick E1762<br>E Netstick E1762<br>Linksys Ad300<br>Linksys Ad300<br>Linksys Ad300<br>Linksys WAG160N<br>Linksfilter<br>Netcomm 3GT1WN                   | Postage an<br>Late payme<br>Misc charg<br>Mobile Broa<br>L. NetStir<br>L. NetStir<br>Huawei ES<br>Linksys AM<br>Linksys AM<br>Linksys W<br>Linksys W<br>Line Filter/S<br>Netcomm 3 | nd Handling<br>ent fee<br>ges<br>adband SIM-Only Pai<br>lok E1762<br>ok E160e<br>ck E1552<br>USB Mobile Broadb<br>4300 ADSL2+ Moder<br>3300 ADSL2+ Moder<br>AG160N ADSL2+ Mic<br>gyltter Unit<br>IGT1VWN 3G Travel R                                                    | ck<br>and 3G Modem<br>n with 1 Ethern<br>n with 4 Ether<br>odem with 4 Eth  | /Wifi Route<br>let Port<br>let Ports<br>hernet Ports  | r<br>& 802.11BGN | Wireless |                                                                                                  | inance<br>discellaneous Charge<br>lardware<br>lardware<br>lardware<br>lardware<br>lardware<br>lardware<br>lardware<br>lardware<br>lardware<br>lardware           | Billable item<br>Billable item<br>Billable item<br>Physical Product<br>Physical Product<br>Physical Product<br>Physical Product<br>Physical Product<br>Physical Product<br>Physical Product<br>Physical Product                                                                                                    |              | NO<br>NO<br>NO<br>NO<br>NO<br>NO<br>NO<br>NO<br>NO<br>NO<br>NO<br>NO<br>NO<br>N |

Figure 9. The Point of Sale Product Management page

#### Search

You can locate a product by using the *Search* function. The following fields can be used to search:

- Product ID
- Product Name
- Product Category

# **To Create a Product**

1. On the *Point of Sale Product Management* page, click the **Create New Product** button. The *New Product Details* page will appear.

| New Product Detail         | 8                                               |
|----------------------------|-------------------------------------------------|
| Product Id:                |                                                 |
| Price List Id:             |                                                 |
| * Product Category:        | Select a Product Category                       |
| Product Sub<br>Category:   |                                                 |
| * Product Name:            |                                                 |
| * Description:             |                                                 |
|                            | Use Default Ledger Code : MISC_PRODUCT_PURCHASE |
| * Product Type:            | Select a Product Type 💌                         |
|                            |                                                 |
| * Sell Price (inc Tax):    | 0.00                                            |
| * Tax Type:                | Tax Exempt                                      |
| Tax Type<br>Percentage(%): |                                                 |
| Sell Price (ex Tax):       | 0.00                                            |
| Sell Tax Amount:           | 0.00                                            |
|                            |                                                 |
| Cost Price (inc Tax):      | 0.00                                            |
| * Tax Type:                | Tax Exempt                                      |
| Tax Type<br>Percentage(%): |                                                 |
| Cost Price (ex Tax):       | 0.00                                            |
| Cost Tax Amount:           | 0.00                                            |
|                            |                                                 |
| * Saleable From:           | 31 May 2012                                     |
| Saleable To:               |                                                 |
| Minimum Quantity:          |                                                 |
|                            | Serialised                                      |
|                            | Create                                          |
|                            | Back                                            |

Figure 10. The New Product Details page

- 2. Select the *Product Category* from the drop list.
- 3. Select the *Product Sub Category* from the drop list.
- 4. Enter the Product Name of the new product.
- 5. Enter a *Description* of the product.
- 6. Tick the Use Default Ledger Code check box to assign the system default product ledger code to this product. This ledger code will be recorded against the cardline when the product is sold to a customer. The system default ledger code will display next to the check box.
- 7. If you wish to use another ledger code, un-tick the Use Default Product Ledger Code check box. The Custom Ledger Code drop list and the New Ledger Code fields will appear.

Select the required ledger code from the *Custom Ledger Code* drop list; or if you wish to create a new ledger code, enter the ledger code name in the *New Ledger Code* field. The system will add this ledger code to the ledger when the product is saved.

8. Select the *Product Type* from the drop list. Options available are 'Physical Product' or 'Billable Item'.

9. Enter the sell price of the item in the *Sell Price (inc Tax)* field. The system will automatically calculate the price *Sell Price (ex Tax)* and *the Sell Tax Amount*.

Alternately, enter the price of the item in the Sell Price (ex Tax) field. The system will automatically calculate the price Sell Price (inc tax) and the Tax Amount.

Note that this price is referred to as the product *base sell* price, or *regular* sell price. It is the price the item will be sold at when there are no product price points in effect.

- 10. Select the Sell Tax Type applicable to this item in the drop list.
- 11. Enter the cost price of the item in the *Cost Price (inc Tax)* field. The system will automatically calculate the price *Cost Price (ex Tax)* and *the Cost Tax Amount.*

Alternately, enter the price of the item in the Cost Price (ex Tax) field. The system will automatically calculate the price Cost Price (inc tax) and the Cost Tax Amount.

- 12. Select the Cost Tax Type applicable to this item in the drop list.
- 13. Enter the date the product is available for sale from in the *Saleable From* field. A calendar tool will appear to allow you to select the required date.
- 14. If required, enter the date the product is available until in the *Saleable To* field. A calendar tool will appear to allow you to select the required date.

The Saleable From and Saleable To fields control when the product is available to sell to your customers. If you do not enter a Saleable To date, the product will be available indefinitely.

- 15. Enter the *Minimum Quantity* of this product required to sell at one time. This field can be used to control multi quantity or bulk pricing (see Product Pricing on page 20 for further information). Normally, you should leave this minimum quantity as '1'.
- 16. If this product is required to hold individual product inventory (e.g. serial numbers), tick the *Is Serialised* check box.
- 17. Click the **Create** button. The *Point of Sale Product Management* page will be displayed with an information box showing the product has been saved.
- 18. To cancel without saving, click the **Back** button.

# To Display a Product

1. On the *Point of Sale Product Management* page, click the product link in the *ID* column of the list. The *View Product Details* page will appear showing the selected product with the *Product Price List Details* and the *Price Point List Details* information.

The price point details are maintained using the *Product Pricing* function.

If the product is serialised (i.e. holds individual product inventory) the *Manage Inventory* button will be displayed to enable you to record the serial number details (see the To Manage Product Inventory section on page 17). Otherwise, this button will not be shown.

|                                                                                                    | lis                                                                                                   |                                                                                         |                                                            |                                  |                                                                 |                   |                                                   |                                                                                                    |                                                      |                                                                      |                                             |
|----------------------------------------------------------------------------------------------------|----------------------------------------------------------------------------------------------------|-----------------------------------------------------------------------------------------|------------------------------------------------------------|----------------------------------|-----------------------------------------------------------------|-------------------|---------------------------------------------------|----------------------------------------------------------------------------------------------------|------------------------------------------------------|----------------------------------------------------------------------|---------------------------------------------|
| Product Id:                                                                                                    | 1704205                                                                                               |                                                                                         |                                                            |                                  |                                                                 |                   |                                                   |                                                                                                    |                                                      |                                                                      |                                             |
| Product Category:                                                                                                    | Sim Card                                                                                              |                                                                                         |                                                            |                                  |                                                                 |                   |                                                   |                                                                                                    |                                                      |                                                                      |                                             |
| Product Sub                                                                                                    |                                                                                                    |                                                                                         |                                                            |                                  |                                                                 |                   |                                                   |                                                                                                    |                                                      |                                                                      |                                             |
| Category:                                                                                                    |                                                                                                    |                                                                                         |                                                            |                                  |                                                                 |                   |                                                   |                                                                                                    |                                                      |                                                                      |                                             |
| * Product Name:                                                                                                    | 3G SIM                                                                                                |                                                                                         |                                                            |                                  |                                                                 |                   |                                                   |                                                                                                    |                                                      |                                                                      |                                             |
| * Description:                                                                                                    | 3G SIM -                                                                                              |                                                                                         |                                                            |                                  |                                                                 |                   |                                                   |                                                                                                    |                                                      |                                                                      |                                             |
|                                                                                                    | 📝 Default Product Led                                                                                 | ger Code : MISC                                                                         | PRODUCT_PURCH                                              | ASE                              |                                                                 |                   |                                                   |                                                                                                    |                                                      |                                                                      |                                             |
| Custom Ledger<br>Code:                                                                                                    |                                                                                                    |                                                                                         |                                                            |                                  |                                                                 |                   |                                                   |                                                                                                    |                                                      |                                                                      |                                             |
| * Product Type:                                                                                                    | Physical Product                                                                                      |                                                                                         |                                                            |                                  |                                                                 |                   |                                                   |                                                                                                    |                                                      |                                                                      |                                             |
| * Tax Type:                                                                                                    | Australian GST                                                                                        |                                                                                         |                                                            |                                  |                                                                 |                   |                                                   |                                                                                                    |                                                      |                                                                      |                                             |
|                                                                                                    | V Is Serialised                                                                                       |                                                                                         |                                                            |                                  |                                                                 |                   |                                                   |                                                                                                    |                                                      |                                                                      |                                             |
|                                                                                                    |                                                                                                    |                                                                                         |                                                            |                                  |                                                                 |                   |                                                   |                                                                                                    | _                                                    |                                                                      | Edit                                        |
|                                                                                                    |                                                                                                    |                                                                                         |                                                            |                                  |                                                                 |                   |                                                   |                                                                                                    |                                                      |                                                                      |                                             |
|                                                                                                    |                                                                                                    |                                                                                         |                                                            |                                  |                                                                 |                   |                                                   |                                                                                                    |                                                      | Monoas                                                               |                                             |
|                                                                                                    |                                                                                                    |                                                                                         |                                                            |                                  |                                                                 |                   |                                                   |                                                                                                    |                                                      | Manage                                                               | nventory                                    |
| oduct Price List [                                                                                                    | Details                                                                                               |                                                                                         |                                                            |                                  |                                                                 |                   |                                                   |                                                                                                    |                                                      | Manage                                                               | e Inventory<br>Back                         |
| oduct Price List [<br>fo update the j<br>Results Found                                                                                                    | Details<br>product price inforr                                                                       | nation, plea                                                                            | se use the Pro                                             | duct Pricin                      | ng module                                                       |                   |                                                   |                                                                                                    |                                                      | Manage<br>E                                                          | ack                                         |
| oduct Price List [<br>fo update the<br>Results Found<br><b>Price List Id ≫</b>                                                                                     | Details<br>product price inforr<br><b>Unit Price (Ex Ta</b> x)                                        | nation, plea                                                                            | se use the Pro                                             | duct Pricin<br>Tax               | ng module<br>Cost Price (Ex Ta                                  | x)                | Cost Price (Inc Tax                               | () Ta                                                                                                   | x Sale                                               | Manage<br>E<br>Ible From                                             | ack<br>Saleable 1                           |
| oduct Price List [<br>To update the  <br>Results Found<br>Price List Id ≫<br>1759705                                                                               | Details<br>product price inforr<br>Unit Price (Ex Tax)                                                | nation, plea<br>Unit Pric                                                               | se use the Pro<br>e (Inc Tax)<br>16.50 Aust                | duct Pricin<br>Tax<br>ralian GST | ng module<br>Cost Price (Ex Ta<br>1                             | <b>x)</b><br>0.00 | Cost Price (Inc Tax<br>11                         | () Ta<br>1.00 Australian                                                                                | x Sale<br>GST                                        | Manage<br>E<br>Ible From<br>31 May 201                               | Saleable T                                  |
| oduct Price List [<br>To update the j<br>Results Found<br><b>Price List Id ≫</b><br>1759705                                                                        | Details<br>product price inforr<br>Unit Price (Ex Tax)                                                | unation, plea                                                                           | se use the Pro<br>e (Inc Tax)<br>16.50 Aust                | duct Pricin<br>Tax<br>ralian OST | ng module<br>Cost Price (Ex Ta<br>1                             | <b>x)</b><br>0.00 | Cost Price (Inc Tax<br>1'                         | () Ta<br>1.00 Australian                                                                                | x Sale<br>GST                                        | Manage<br>E<br>Ible From<br>31 May 201                               | Saleable 1 2 100 150 2                      |
| oduct Price List [<br>To update the j<br>Results Found<br><b>Price List Id ≫</b><br>1759705<br>oduct Price Point                                                   | Details<br>product price inforr<br>Unit Price (Ex Tax)<br>15.<br>t Details                            | Unit Pric                                                                               | se use the Pro<br>e (Inc Tax)<br>16.50 Aust                | duct Pricin<br>Tax<br>ralian GST | ng module<br>Cost Price (Ex Ta<br>1                             | <b>x)</b><br>0.00 | Cost Price (Inc Tax<br>1'                         | () Ta<br>1.00 Australian                                                                                | x Sale                                               | Manage<br>E<br>ble From<br>31 May 201                                | Saleable 1 2 100 150 2                      |
| oduct Price List I<br>To update the<br>Results Found<br>Price List Id<br>7759705<br>oduct Price Point<br>Results Found                                             | Details<br>product price inforr<br><b>Unit Price (Ex Tax)</b><br>15.<br>t Details                     | Unit Pric                                                                               | se use the Pro<br>e (Inc Tax)<br>16.50 Aust                | duct Pricin<br>Tax<br>ralian GST | Cost Price (Ex Ta                                               | <b>x)</b><br>0.00 | Cost Price (Inc Tax<br>1 <sup>4</sup>             | i) Ta<br>1.00 Australian                                                                                | x Sale                                               | Manage<br>E<br>ble From<br>31 May 201<br>50                          | Saleable T<br>2<br>100 150 2                |
| oduct Price List I<br>Fo update the<br>Price List Id<br>Price List Id<br>I759705<br>oduct Price Point<br>Results Found<br>Price List Ik                            | Details<br>product price inforr<br>Unit Price (Ex Tax)<br>15.<br>t Details                            | Unit Pric                                                                               | e (Inc Tax)<br>16.50 Aust<br>Minimum Qua                   | duct Pricin<br>Tax<br>ralian GST | Cost Price (Ex Ta<br>Cost Price (Ex Ta<br>1<br>1<br>Maximum Que | x)<br>0.00        | Cost Price (Inc Tax<br>1 <sup>4</sup><br>Saleable | () Ta<br>1.00 Australian                                                                                | x Sale<br>GST Saleable To                            | Manage<br>E<br>ble From<br>31 May 201<br>50                          | Saleable T<br>2<br>100 150 2<br>100 150 2   |
| oduct Price List I<br>To update the<br>Results Found<br><u>Price List Id ≫</u><br>1759705<br>oduct Price Point<br>Results Found<br><u>Price List Ic</u><br>1759706 | Details Unit Price (Ex Tax) Unit Price (Ex Tax) 15 t Details                                          | Unit Pric<br>10<br>1 Unit 9:00                                                          | e (Inc Tax)<br>16.50 Aust<br>Minimum Oua                   | duct Pricin<br>Tax<br>relian GST | Cost Price (Ex Ta<br>Cost Price (Ex Ta<br>1<br>1<br>Maximum Oua | x)<br>0.00        | Cost Price (Inc Tax<br>1'<br>Saleable             | () Ta<br>1.00 Australian<br>9 From<br>1 Jun 2012                                                        | x Sale<br>GST Saleable To<br>31 Jul 2                | Manage<br>E<br>ble From<br>31 May 201<br>50<br>9<br>012              | Saleable T<br>2<br>100 150 2<br>100 150 2   |
| oduct Price List I<br>To update the<br>Results Found<br>Price List Id ≫<br>1759705<br>oduct Price Point<br>? Results Found<br>Price List It<br>1759706<br>1759707  | Details           Unit Price (Ex Tax)           Unit Price (Ex Tax)           15.           t Details | Unit Pric<br>10<br>10<br>10<br>10<br>10<br>10<br>10<br>10<br>10<br>10<br>10<br>10<br>10 | se use the Pro<br>e (Inc Tax)<br>16.50 Aust<br>Minimum Qua | duct Pricin<br>Tax<br>ralian GST | Ig module Cost Price (Ex Ta 1 1 Maximum Qua                     | x)<br>0.00        | Cost Price (Inc Tax<br>1'<br>Saleable             | <ul> <li>to Australian</li> <li>Australian</li> <li>From</li> <li>Jun 2012</li> <li>Aug 2012</li> </ul> | x Sale<br>GST GST Saleable To<br>31 Jul 2<br>4 Sep 2 | Manage<br>E<br>ble From<br>31 May 201<br>50<br>50<br>P<br>012<br>012 | Saleable T<br>2<br>100 150 2<br>rofile Name |

Figure 11. The View Product Details page

2. Click the **Back** button to return to the *Point of Sale Product Management* page.

# **To Edit a Product**

- 1. On the *Point of Sale Product Management* page, click the product link in the *ID* column of the list. The *View Product Details* page will appear showing the selected product.
- 2. Click the **Edit** button. The *Edit Product Details* page will appear.

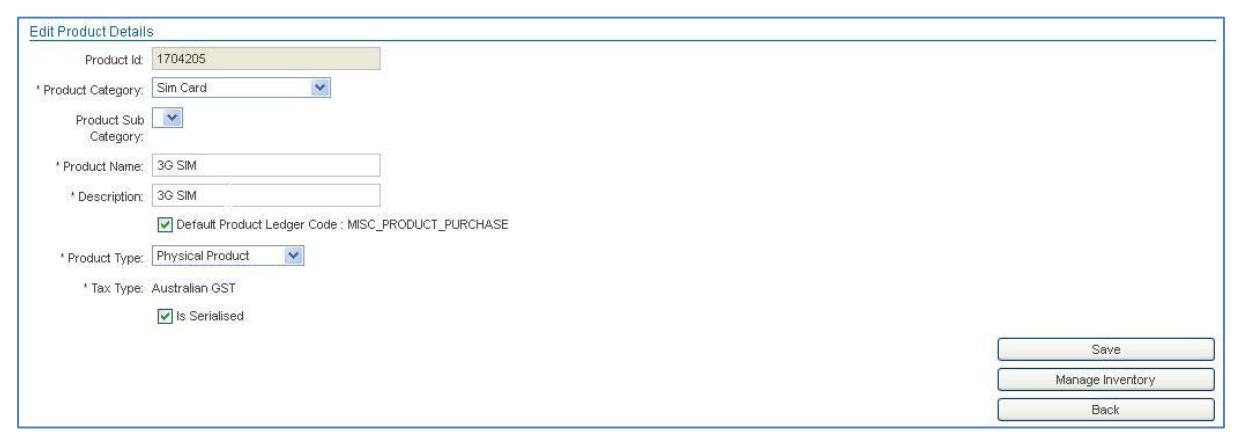

Figure 12. The Edit Product Details page

3. Enter or modify the product information in the appropriate fields.

Note that you can only modify the Product Category, Product Sub Category, Product Name, Description, ledger code information, Product Type, and Is Serialised details.

To modify the product price, minimum quantity, and saleable date information, use the *Product Pricing* function.

4. Click the **Save** button. The *Point of Sale Product Management* page will be displayed with an information box showing the product has been saved.

# Manage Inventory

The Manage Product Inventory function allows you to enter and manage serial numbers for products that have been set up as serialised (i.e. that hold individual product inventory).

If the product is serialised, the *Manage Inventory* button will be displayed on the *View Product Details* page. Otherwise, this button will not be shown.

# **To Manage Product Inventory**

- 1. On the *Point of Sale Product Management* page, click the product link in the *ID* column of the serialised item the list. The *View Product Details* page will appear showing the selected product.
- 2. Click the **Manage Inventory** button. The *Product Inventory* page will appear showing all serial numbers held for the item.

| Serial Num      | ber:                  |             |              |         |                  |
|-----------------|-----------------------|-------------|--------------|---------|------------------|
| Purchase        | e ID:                 |             |              |         |                  |
| Sta             | itus: Select Status 💌 |             |              |         |                  |
| Cala            | Te: Select an Account |             | ~            |         |                  |
| 500             |                       |             | 67.8         |         |                  |
|                 |                       |             |              |         | Search           |
|                 |                       |             |              |         | Back             |
|                 |                       |             |              |         | Import Inventory |
|                 |                       |             |              |         |                  |
| 08 Results Four | nd                    |             |              |         |                  |
| ID 🛠            | Serial Number         | Purchase ID | Sold To      | Status  | Actions          |
| 7078            | PsWtB9WK              |             |              | Held    | Edit   Remove    |
| 7079            | za∨STNp7              |             |              | Held    | Edit   Remove    |
| 7081            | NkLup5g9              |             |              | Held    | Edit   Remove    |
| 7082            | AcbnDCHg              |             |              | Held    | Edit   Remove    |
| 7083            | 7Ld3u2h9              | 2210744     | C i internet | Shipped |                  |
| 7084            | SSnFWqgA              |             |              | Held    | Edit   Remove    |
| 7085            | vUSmNEbu              |             |              | Held    | Edit   Remove    |
| 7086            | ypkGNZ3W              |             |              | Held    | Edit   Remove    |
| 7087            | NB2r76tr              |             |              | Held    | Edit   Remove    |
| 7088            | CZjePt7w              |             |              | Held    | Edit   Remove    |
| 7089            | XLGQPzkD              |             |              | Held    | Edit   Remove    |
| 7090            | dbfeCCpf              |             |              | Held    | Edit   Remove    |
| 7091            | mUFS2u8e              |             |              | Held    | Edit   Remove    |
| 7092            | bS5ENKDN              |             |              | Held    | Edit   Remove    |
| 7093            | KfaTmWex              |             |              | Held    | Edit   Remove    |
| 7094            | PaVvkD2dF             |             |              | Held    | Edit   Remove    |
| 7095            | N6CMsZwV              |             |              | Held    | Edit   Remove    |
| 7000            | kuBcHhfs              |             |              | Held    | Edit   Remove    |
| 7030            | HuAnnOnm              |             |              | Held    | Edit   Remove    |
| 7098            |                       |             |              |         |                  |

Figure 13. The *Product Inventory* page

#### Search

You can locate a particular product serial number by using the *Search* function. The following fields can be used to search:

- Serial Number
- Purchase ID the transaction or purchase ID that the product with the serial number was sold in
- Status Held (on hand) or Shipped (sold)
- Sold To the account that the particular product with the serial number was sold to

#### **To Import Inventory**

 $\bigcirc$ 

The *Import Inventory* function allows you to import serial numbers to store against the serialised product and store them in the product inventory. The serial numbers must be loaded via a .CSV file that is imported and processed to load all the serial numbers against the serialised product.

#### Product Inventory Import File Format

The product inventory import file must in .CSV format, with a column heading row containing the field names as specified below:

| Field             | Description                                                                                                    |
|-------------------|----------------------------------------------------------------------------------------------------|
| PRODUCT_ID        | The product ID of the serialised product in the system                                                                      |
| SERIAL_NUMBER     | The serial number to store in the product inventory                                                                         |
| OWNING_ACCOUNT_ID | Your account number within the system. This can be located at the very bottom, right hand corner of all pages in the system |

1. On the *Product Inventory* page, click the **Import Inventory** button. The *Import Product Inventory* page will appear.

| Import Product Inventory f              | r Modem ( 1704201 ) |                     |
|-----------------------------------------|---------------------|---------------------|
| * Select file to imort<br>(CSV format): | Browse              | Inport to Inventory |
|                                         |                     | Back                |

Figure 14. The Import Product Inventory page

- 2. Upload the product inventory import file. Click the **Browse** button. The *File Upload* window will appear. Navigate to and select the required file, and then click **Open**.
- 3. Click the **Import to Inventory** button. The system will load the serial numbers from the product inventory import file.

The import will not successfully complete unless the all details in the .csv file are correct i.e. the PRODUCT\_ ID must match the serialised product, the OWNING\_ACCOUNT\_ID must match your account, and the product is configured as a serialised product.

If the system detects a duplicate serial number (i.e. a number already exists in the product inventory, or a serial number appears more than once in the .csv import file, the import process will not successfully complete.

When the import has successfully completed, the *Product Inventory* page will be displayed with an information box showing the file was imported. The serial numbers imported will be available in the list.

#### To Edit a Serial Number

A product's inventory serial number may be edited (e.g. if the information imported was incorrect etc). However only serial numbers of the product that have not be shipped (i.e. sold) to a customer in a product purchase transaction can be edited (see the *To Create a Product Purchase* section on page 25).

1. On the *Product Inventory* page, click the **Edit** link in the *Action* column of the serial number in the list. The *Update Inventory Product* page will appear.

| pdate Inventory  | Product  |      |
|------------------|----------|------|
| * Serial Number: | PsWtB9WK |      |
| Status:          | Held     |      |
|                  |          | Save |
|                  |          | Back |

Figure 15. The Update Inventory Product page

- 2. Modify the Serial Number field as required.
- 3. Select the required *Status* from the drop list.
- 4. Click the **Save** button. The *Product Inventory* page will be displayed with an information box showing the inventory item was saved.

# To Delete an Inventory Item

Serial numbers may be deleted (e.g. if the product is faulty etc). However only serial number of the product that have not be shipped (i.e. sold) to a customer in a product purchase transaction can be deleted.

1. On the *Product Inventory* page, click the **Remove** link in the *Action* column of the serial number in the list. A message will display to prompt you to confirm that you want to remove the item from inventory.

| Remove Item from In                             | iventory                   | ×      |
|-------------------------------------------------|----------------------------|--------|
| Warning: You are abou<br>from inventory permane | t to remove this<br>ently. | s item |
|                                                 |                            |        |
| Are you sure you want                           | to continue?               |        |

Figure 16. The Remove Item from Inventory message

- 2. Click the **Yes** button to confirm. The *Product Inventory* page will be displayed with an information box showing the serial number was removed from inventory.
- 3. Click the **No** button to cancel. The serial number will not be removed.

# **Product Pricing**

The product pricing function allows you to manage your products' price point information. Emersion provides a number of different ways to manage your pricing:

- Date Driven or Promotion pricing
- Multiple Quantity or Bulk pricing
- Account Profile or Tiered pricing

#### **Date Driven Pricing**

Date driven pricing allows product prices to be set by date range, which is applied based on the date of the sale. For example, the base or regular product price may be \$50; but between the 1<sup>st</sup> and 10<sup>th</sup> of the month, the price may be \$40. This is like a special promotion or sale.

#### **Multiple Quantity Pricing**

Multiple quantity pricing allows you to set product price by the number of items purchased. For example, the base or regular product price may be \$50; for purchases of between 1 and 3 products, the price is the regular price, but for purchases of more than 4 products, the price is \$45 etc. You can set multiple price points for each product.

#### Account Profile Pricing

Account profile pricing allows product prices to be set by customer account profile. Account profiles are a simple grouping of customers, which can help you identify different types of customers and apply different pricing based on the customer's profile. For example, you may set up an account profile for business customers, and another for residential customers. Different prices may be applied to each profile.

# **To Display Product Pricing**

1. Select **Products** > **Product Pricing** > from the Menu. The *Point of Sale Product Pricing Management* page will appear showing a list of existing products.

| Customers Bi     | lling Services  | Packages and Plans   | Products Rep        | oort Finance         | Events Adm     | in                  |                      |                |               |              |
|------------------|-----------------|----------------------|---------------------|----------------------|----------------|---------------------|----------------------|----------------|---------------|--------------|
| Product Managen  | nent Product Pr | icing Product Cate   | gories              |                      |                |                     |                      |                |               |              |
| Point of Sale    | Product Pricing | Management           |                     |                      |                |                     |                      |                |               |              |
|                  | a 1             |                      |                     |                      |                |                     |                      |                |               |              |
| Product          | ld:             |                      |                     |                      |                |                     |                      |                |               |              |
| Product Nar      | ne:             |                      |                     |                      |                |                     |                      |                |               |              |
| Product Catego   | ry: All         | ~                    |                     |                      |                |                     |                      |                |               |              |
|                  |                 |                      |                     |                      |                |                     |                      |                | Search        | Clear        |
| 14 Results Found |                 |                      |                     |                      |                |                     |                      |                |               |              |
| Price List Id ¥  | Product Name    | Product Category     | Unit Price (Ex Tax) | Unit Price (Inc Tax) | Тах            | Cost Price (Ex Tax) | Cost Price (Inc Tax) | Tax            | Saleable From | Saleable To  |
| 100025           | DELIVERY        |                      | 10.00               | 11.00                | Australian GST | 0.00                | 0.00                 | 1              | 1 Jan 2010    |              |
| 100026           | FIN CHARGE      | Finance              | 15.00               | 16.50                | Australian GST | 0.00                | 0.00                 |                | 1 Jan 2010    | C            |
| 100027           | MISC            | Miscellaneous Charge | 0.00                | 0.00                 | Australian GST | 0.00                | 0.00                 |                | 1 Jan 2010    |              |
| 100028           | MBB-SIM         | Hardware             | 15.00               | 16.50                | Australian GST | 0.00                | 0.00                 |                | 1 Jan 2010    | C            |
| 100029           | Vetstick E1762  | Hardware             | 135.45              | 149.00               | Australian GST | 0.00                | 0.00                 |                | 1 Jan 2010    | E            |
| 100030           | Vetstick E160e  | Hardware             | 90.86               | 99.95                | Australian GST | 0.00                | 0.00                 |                | 1 Jan 2010    | C            |
| 100031           |                 | Hardware             | 90.86               | 99.95                | Australian GST | 0.00                | 0.00                 |                | 1 Jan 2010    | E            |
| 100032           | NetWifi E5      | Hardware             | 0.00                | 0.00                 | Australian GST | 0.00                | 0.00                 |                | 1 Jan 2010    | C            |
| 100033           | Linksys AM300   | Hardware             | 80.00               | 88.00                | Australian GST | 0.00                | 0.00                 |                | 1 Jan 2010    | E            |
| 100034           | Linksys AG300   | Hardware             | 90.00               | 99.00                | Australian GST | 0.00                | 0.00                 |                | 1 Jan 2010    | C            |
| 100035           | Linksys WAG160N | Hardware             | 154.50              | 169.95               | Australian GST | 0.00                | 0.00                 |                | 1 Jan 2010    | E            |
| 100036           | Line Filter     | Hardware             | 16.50               | 18.15                | Australian GST | 0.00                | 0.00                 |                | 1 Jan 2010    | C            |
| 100037           | Netcomm 3GT1V/N | Hardware             | 159.00              | 174.90               | Australian GST | 0.00                | 0.00                 |                | 1 Jan 2010    | E            |
| 1759705          | 3G SIM · · ·    | Sim Card             | 15.00               | 16.50                | Australian GST | 10.00               | 11.00                | Australian GST | 31 May 2012   | C            |
|                  |                 |                      |                     |                      | 1              |                     |                      |                | 5             | 0 100 150 20 |
|                  |                 |                      |                     |                      |                |                     |                      |                |               |              |
|                  |                 |                      |                     |                      |                |                     |                      |                | De            | elete        |

Figure 17. The Point of Sale Product Pricing Management page

#### Search

You can locate a product by using the Search function. The following fields can be used to search:

- Product ID
- Product Name
- Product Category

#### **To Set a Product Price Point**

You can set product prices using any combination of pricing methods. More than one can be applied at once. For example, a multi quantity price that is only available between certain dates and only to particular customers. The system automatically looks up the product pricing during the purchase transaction and applies the appropriate pricing depending on the price points set up.

1. On the *Point of Sale Product Pricing Management* page, click the product link in the *Price List ID* column of the list. The *View Product Price Details* page will appear showing the selected product details and existing price points in the *Product Price List Details* section.

| Product ld: 1704205                                                                                                    |                                               |                |                  |                                           |                                          |               |                                                |         |
|----------------------------------------------------------------------------------------------------|-----------------------------------------------|----------------|------------------|-------------------------------------------|------------------------------------------|---------------|------------------------------------------------|---------|
|                                                                                                    |                                               |                |                  |                                           |                                          |               |                                                |         |
| Price List kt: 1759705                                                                                                    |                                               |                |                  |                                           |                                          |               |                                                |         |
| * Product Category: Sin Card                                                                                                    |                                               |                |                  |                                           |                                          |               |                                                |         |
| Product Sub<br>Category:                                                                                                    |                                               |                |                  |                                           |                                          |               |                                                |         |
| * Product Name: 30 SM K0                                                                                                    | 0                                             |                |                  |                                           |                                          |               |                                                |         |
| * Description: 3G SM KG                                                                                                    | 8                                             |                |                  |                                           |                                          |               |                                                |         |
| 🕑 Defav                                                                                                    | It Product Ledger Code : MISC_PRODUC          | T_PURCHASE     |                  |                                           |                                          |               |                                                |         |
| Custom Ledger<br>Code:                                                                                                    |                                               |                |                  |                                           |                                          |               |                                                |         |
| * Product Type: Physical Pr                                                                                                    | roduct                                        |                |                  |                                           |                                          |               |                                                |         |
| Sell Price (inc Tax): 16.50                                                                                                    |                                               |                |                  |                                           |                                          |               |                                                |         |
| * Tax Type: Australian                                                                                                    | OST                                           |                |                  |                                           |                                          |               |                                                |         |
| Tax Type 10<br>Percentage(%)                                                                                                    |                                               |                |                  |                                           |                                          |               |                                                |         |
| Sell Price (ex Tax): 15                                                                                                    |                                               |                |                  |                                           |                                          |               |                                                |         |
| Sell Tax Amount: 1.5                                                                                                    |                                               |                |                  |                                           |                                          |               |                                                |         |
| Cost Price (inc Tax): 11.00                                                                                                    |                                               |                |                  |                                           |                                          |               |                                                |         |
| * Tax Type: Australian                                                                                                    | GST                                           |                |                  |                                           |                                          |               |                                                |         |
| Tax Type 10<br>Percentage(%):                                                                                                    |                                               |                |                  |                                           |                                          |               |                                                |         |
| Cost Price (ex Tax): 10                                                                                                    |                                               |                |                  |                                           |                                          |               |                                                |         |
|                                                                                                    |                                               |                |                  |                                           |                                          |               |                                                |         |
| Cost Tex Amount: 1                                                                                                    |                                               |                |                  |                                           |                                          |               |                                                |         |
| Cost Tax Amount: 1 * Salesble From: 31 May 20                                                                                                    | 12                                            |                |                  |                                           |                                          |               |                                                |         |
| Cost Tax Amount: 1 * Salesble From: 31 May 20 Salesble To:                                                                                                    | 12                                            |                |                  |                                           |                                          |               |                                                |         |
| Cost Tax Anount: 1 * Salesble From: 31 May 20 Salesble To: Minimum Guantity: 1                                                                                                    | 12                                            |                |                  |                                           |                                          |               |                                                |         |
| Cost Tax Amount: 1<br>* Salesble From: 31 May 20<br>Salesble To:<br>Minimum Quantity: 1                                                                                                    | 12                                            |                |                  |                                           |                                          |               | Edit                                           |         |
| Cost Tax Amount: 1<br>* Salesble From: 31 May 20<br>Salesble To:<br>Minimum Quantity: 1                                                                                                    | 12                                            |                |                  |                                           |                                          |               | Edit<br>Back                                   |         |
| Cost Tax Amount: 1 * Salesble From: 31 May 20 Salesble To: Minimum Quantity: 1 *roduct Price Point Details                                                                                 | 12                                            |                |                  |                                           |                                          |               | Edit<br>Back                                   |         |
| Cost Tax Amount 1 * Salesble From: 31 May 20 Salesble To: Minimum Quantity: 1 Product Price Point Details 2 Results Found                                                                  | 12                                            |                |                  |                                           |                                          |               | Edit<br>Back<br>elete                          |         |
| Cost Tax Amount 1 * Salesble From: 31 May 20 Salesble To: Minimum Quantity: 1 Product Price Point Details 2 Results Found Price List M S                                                   | 12<br>Price per Unit Mil                      | nimum Guantity | Maximum Quantity | Saleable From                             | Saleable To                              | Profile tlame | Edit<br>Back<br>elete                          |         |
| Cost Tax Amount: 1 * Salesble From: 31 May 20 Salesble To: Minimum Quantity: 1 Product Price Point Details 2 Results Found Price List Id  1759706                                          | 12<br>Price per Unit Min<br>9.00 5            | nimum Guantity | Maximum Quantity | Saleable From<br>1 Jun 2012               | Saleable To<br>31 Jul 2012               | Profile tlame | Edit<br>Dack<br>elete                          |         |
| Cost Tax Amount: 1 *Salesble From: 31 May 20 Salesble To: Minimum Quantity: 1 Product Price Point Details 2 Results Found Price List Id  1759706 1759707                                   | 12<br>Price per Unit Min<br>9.00 5<br>8.00 0  | nimum Guantity | Maximum Quantity | Saleable From<br>1 Jun 2012<br>1 Aug 2012 | Saleable To<br>31 Jul 2012<br>4 Sep 2012 | Profile Hame  | Edit<br>Back<br>elete<br>Edit<br>Edit          |         |
| Cost Tax Amount: 1 * Salesble From: 31 May 20 Salesble To: Minimum Quantity: 1 Product Price Point Details 2 Results Found Price List Id  1759706 1759707                                  | 12<br>Price per Unit Min<br>9.00<br>8.00<br>0 | nimum Quantity | Maximum Quantity | Saleable From<br>1 Jun 2012<br>1 Aug 2012 | Saleable To<br>31 Jul 2012<br>4 Sep 2012 | Profile tlame | Edit<br>Back<br>elete<br>Edit<br>Edit          |         |
| Cost Tax Amount 1 * Salesble From: 31 May 20 Salesble To: Minimum Quantity: 1 Product Price Point Details 2 Results Found Price List Id  1759705 1759707                                   | 12<br>Price per Unit Mir<br>9 00 5<br>8.00 0  | nimum Quantity | Maximum Quantity | Saleable From<br>1 Jun 2012<br>1 Aug 2012 | Saleable To<br>31 Jul 2012<br>4 Sep 2012 | Profile thane | Edit<br>Back<br>elete<br>Edit<br>Edit<br>Edit  | 50 J200 |
| Cost Tax Amount: 1 * Salesble From: 31 May 2( Salesble To: Minimum Quantity: 1 Product Price Point Details 2 Results Found Price List Id  1759706 1759707                                  | 12<br>Price per Unit Min<br>9.00 5<br>8.00 0  | nimum Quantity | Maximum Quantity | Saleable From<br>1 Jun 2012<br>1 Aug 2012 | Saleable To<br>31 Jul 2012<br>4 Sep 2012 | Profile flame | Edit<br>Bisck<br>elete<br>Edit<br>Edit<br>Edit | 50 200  |
| Cost Tax Amount: 1  * Salesble From: 31 May 20 Salesble To: Minimum Quantity: 1  Product Price Point Details  2 Results Found  Price List Id  1759706  1759707  fanage Product Price Point | 12<br>Price per Unit Min<br>9:00 5<br>0:00 0  | nimum Quantity | Maximum Quantity | Saleable From<br>1 Jun 2012<br>1 Aug 2012 | Saleable To<br>31 Jul 2012<br>4 Sep 2012 | Profile flame | Edit<br>Back<br>elete<br>Edit<br>Edit<br>Edit  | 50 200  |

Figure 18. The View Product Price Details page

2. To modify the product's *base* details, click the **Edit** button. The *Edit Product Details* page will update to show the product price detail fields editable.

| ~              | These base product details affect the <i>default</i> product data that is applied when there |
|----------------|----------------------------------------------------------------------------------------------|
| $(\mathbf{i})$ | are no price points in effect i.e. regular item price, availability for sale, and minimum    |
|                | quantity                                                                                     |

| dit Product Details        | 3 K.                                 |                              |  |  |
|----------------------------|--------------------------------------|------------------------------|--|--|
| This is t                  | he product's base price.Use the P    | rice Point feature below to  |  |  |
| enter m                    | ulti-quantity, date dependant, or ac | count profile based pricing. |  |  |
| Product Id:                | 1704205                              |                              |  |  |
| Price List Id:             | 1759705                              |                              |  |  |
| Product Category:          | Sim Card                             |                              |  |  |
| Product Sub<br>Category:   |                                      |                              |  |  |
| * Product Name:            | 3G SIM                               |                              |  |  |
| * Description:             | 3G SIM                               |                              |  |  |
|                            | Default Product Ledger Code : MIS    | SC_PRODUCT_PURCHASE          |  |  |
| * Product Type:            | Physical Product                     |                              |  |  |
| Call Dring (ing Tau)       | 16.5                                 |                              |  |  |
| Sell Price (Inc. Tax):     | 10.3                                 |                              |  |  |
| * Tax Type:                | Australian GST                       |                              |  |  |
| Tax Type<br>Percentage(%): | 10                                   |                              |  |  |
| Sell Price (ex Tax):       | 15                                   |                              |  |  |
| Sell Tax Amount:           | 1.5                                  |                              |  |  |
| ost Price (inc Tax):       | 11                                   |                              |  |  |
| * Tax Type:                | Australian GST 💌                     |                              |  |  |
| Tax Type<br>Percentage(%): | 10                                   |                              |  |  |
| Cost Price (ex Tax):       | 10                                   |                              |  |  |
| Cost Tax Amount:           | 1                                    | 1                            |  |  |
|                            |                                      |                              |  |  |
| * Saleable From:           | 31 May 2012                          |                              |  |  |
| Saleable To:               |                                      |                              |  |  |
| Minimum Quantity:          | 1                                    |                              |  |  |
|                            |                                      |                              |  |  |
|                            |                                      |                              |  |  |

Figure 19. The Edit Product Price Details page showing the product's base price fields editable

- a. Enter or modify the product's base price information, as required.
- b. Click the **Save** button to save the product's base price details.

3. Click the **Add Price Point** button. The *Manage Product Price Point Details* section will appear at the bottom of the page showing additional information.

|                         |                |                  |                  |               |             | Delete           |
|-------------------------|----------------|------------------|------------------|---------------|-------------|------------------|
| Results Found           |                |                  |                  |               |             |                  |
| Price List Id 💝         | Price per Unit | Minimum Quantity | Maximum Quantity | Saleable From | Saleable To | Profile Name     |
| 1914533                 | 145.65 10      | 5                |                  |               |             | Edit             |
|                         |                |                  | 1                |               |             | 50 100 150 2     |
|                         |                |                  |                  |               |             | 100 1100 1100 11 |
|                         |                |                  |                  |               |             |                  |
| nage Product Price Poi  | nt Details     |                  |                  |               |             |                  |
|                         |                |                  |                  |               |             | Add Price Point  |
| Saleable From:          |                |                  |                  |               |             |                  |
| saleable To:            |                |                  |                  |               |             |                  |
| Minimum Oty (Erom Oty): | 0 💌            |                  |                  |               |             |                  |
| Meximum Oty (To Oty):   |                |                  |                  |               |             |                  |
| A Total (inc. Tay):     | 0.00           |                  |                  |               |             |                  |
| total (Inc. Tax).       | Luctrolice CST |                  |                  |               |             |                  |
| - lax type.             | Australian 031 |                  |                  |               |             |                  |
| Tax Type Percentage(%): | 10             |                  |                  |               |             |                  |
| Amount(Ex. Tax):        | 0.00           |                  |                  |               |             |                  |
| Tax Amount:             | 0.00           |                  |                  |               |             |                  |
| Account Profile:        | Select Profile | - *              |                  |               |             |                  |
|                         |                |                  |                  |               |             | Save             |
|                         |                |                  |                  |               |             |                  |

Figure 20. The Manage Product Price Point Details section

- 4. To set date driven pricing:
  - a. Enter the date the special product pricing is available in the *Saleable From* field. A calendar tool will appear to allow you to select the required dates.
  - b. Enter the date the special product pricing is available until in the *Saleable To* fields. A calendar tool will appear to allow you to select the required dates.
  - c. If the new price point is required to apply indefinitely, you can leave the Saleable To field empty to indicate no end date.
- 5. To set multiple quantity pricing:
  - a. Enter the minimum quantity this price point applies to in the Minimum Qty (From Qty) field.
  - b. Enter the maximum quantity this price point applies to in the Maximum Qty (To Qty) field.
  - c. If there is no maximum quantity for the price point, you can leave the *Maximum Qty* field empty to indicate no maximum.
- 6. Enter the price for this price point in the *Total (inc Tax)* field. The system will automatically calculate the price *Amount (Ex tax)* and *the Tax Amount*.

Alternately, enter the price for this price point in the *Total (Ex Tax)* field. The system will automatically calculate the price *Total (inc Tax)* and the *Tax Amount*.

- 7. To set account profile pricing:
  - a. Select the required Account Profile to apply the price point in the drop list.
  - b. Leave the drop list selection showing 'Select Profile' to indicate no account profile pricing.
  - c. To apply account profile pricing to multiple account profiles, you will need to create a new price point record for each account profile required.
- 8. Click the **Save** button. The *Product Details* page will update, showing the price point details in the *Product Price List Details* list and a message at the top of the screen showing, "New price point added".
- 9. Add further price points by clicking the Add Price Point button, and repeating steps 3 to 8.

# **To Edit a Product Price Point**

1. In the *Product Price Point Details* list, click the **Edit** link of the required *Price Point*. The *Manage Product Price Point Details* area will appear showing the existing price point details.

| Price List ia V                                                                                                    | Price per Unit                                                                                                    | Minimum Quantity | Maximum Quantity | Saleable From | Saleable To | Profile Name    |
|----------------------------------------------------------------------------------------------------|----------------------------------------------------------------------------------------------------|------------------|------------------|---------------|-------------|-----------------|
| 1754900                                                                                                    | 239.00 2                                                                                                    | 1                | 3                | 16 Dec 2011   |             | E               |
| 1754901                                                                                                    | 200.00 4                                                                                                    | L.               |                  | 16 Dec 2011   |             | E               |
|                                                                                                    |                                                                                                    |                  | 1                |               |             |                 |
| inage Product Price Po                                                                                                    | int Details                                                                                                    |                  |                  |               |             |                 |
|                                                                                                    |                                                                                                    |                  |                  |               |             | Add Price Point |
| Price List lo                                                                                                    | 1754901                                                                                                    |                  |                  |               |             |                 |
| Selesie From                                                                                                    | 16 Dec 2011                                                                                                    |                  |                  |               |             |                 |
| Saleale I Tuli                                                                                                    | 1000002011                                                                                                    |                  |                  |               |             |                 |
| Saleale Io                                                                                                    |                                                                                                    |                  |                  |               |             |                 |
| Minimum Oty (Erom Oty)                                                                                                    | 4 44                                                                                                    |                  |                  |               |             |                 |
| winimum any (moni ary)                                                                                                    | 4                                                                                                    |                  |                  |               |             |                 |
| Maximum Qty (To Qty)                                                                                                    | Leave blank                                                                                                    |                  |                  |               |             |                 |
| Maximum Gty (To Gty)<br>* Total (inc Tax)                                                                                                    | : Leave blank 💙<br>: 200                                                                                                    |                  |                  |               |             |                 |
| Maximum Gty (To Gty)<br>* Total (inc Tax)<br>* Tax Type                                                                                             | : Leave blank V<br>: Leave blank V<br>: 200<br>: Australian GST                                                                                          |                  |                  |               |             |                 |
| Maximum Gty (To Gty;<br>Maximum Gty (To Gty;<br>* Total (inc Tax;<br>* Tax Type<br>Tax Type Percentage(%)                                           | : Leave blank  200 : Australian GST : 10                                                                                                    |                  |                  |               |             |                 |
| Maximum dity (To Gity)<br>Maximum Gity (To Gity)<br>* Total (inc Tax)<br>* Tax Type<br>Tax Type Percentage(%)<br>Amount(Ex. Tax)                    | Leave blank     Zo0     Australian GST     10     196.0784314                                                                                            |                  |                  |               |             |                 |
| Maximum dity (To Gity,<br>Maximum Gity (To Gity,<br>* Total (inc Tax)<br>* Tax Type<br>Tax Type Percentage(%)<br>Amount(Ex. Tax)<br>Tax Amount      | Leave blank           200           Australian GST           10           196.0784314           3.9215686                                                |                  |                  |               |             |                 |
| Maximum Gay (Toolday,<br>Maximum Gay (To Gay,<br>* Total (Inc Tax,<br>* Tax Type Percentage(%)<br>Amount(Ex. Tax,<br>Tax Amount<br>Account Profile  | Leave blank           Leave blank           200           Australian GST           10           196.0784314           3.9215686           Select Profile |                  |                  |               |             |                 |
| Maximum Gay (Tool Gay,<br>Maximum Gay (To Gay,<br>* Total (Inc Tax,<br>* Tax Type Percentage(%)<br>Amount(Ex. Tax)<br>Tax Amount<br>Account Profile | Leave blank           Leave blank           200           Australian GST           10           196.0784314           3.9215686           Select Profile |                  |                  |               |             | Save            |

Figure 21. The Manage Product Price Point Details section showing existing details

- 2. Enter further price point information or modify the entered product price point information in the appropriate fields.
- 3. Click the **Save** button. The *Product Details* page will update, showing the updated price point details in the *Product Price List Details* list.

# **Product Purchases**

The system allows you to sell products to customers, either as an *Outright Purchase*, or under an *Installment Plan* that can be invoiced to the customer immediately or at the end of the billing period. Purchases are created against an existing customer from the *Customers* menu.

#### **Outright Purchase**

An Outright purchase is simply a regular sale where the goods are provided to the customer, and the customer is either invoiced immediately, or at the end of their next billing period. Payment may be taken immediately, or at a later date.

#### Installment Plan

An Installment Plan purchase allows products to be sold to a customer and then paid for over a period of time in smaller payment amounts. A variety of methods are available to calculate the installment plan final figure and payment period, as well as the repayment amounts. The system automatically creates cardlines on the relevant customer's invoices for the required installment payment amount, per the installment plan's configuration. Customers may also make additional payments on their installment plans, or finalise or break out of the installment plan.

# **To Create a Product Purchase**

There are two ways to navigate to the *Purchase* function:

 Select Customers > Customer List > from the Menu. The Customer List page will appear showing a list of existing customers. Locate the required customer and then click the Create Purchase link on the right side of the customer record

or

Select **Customers** > **Customer List** > from the Menu. The *Customer List* page will appear showing a list of existing customers. Select the required customer to display the customer details page. Select the **Purchase** tab. The *Purchase Management* page will appear showing a list of the customer's previous purchases. Click the **Add New Purchase** button. The *Purchase Type* page will display.

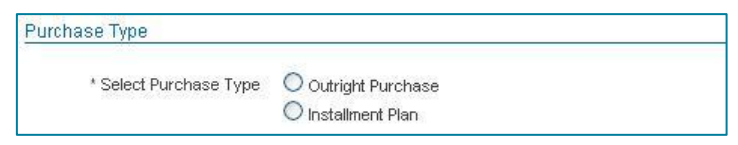

Figure 22. The *Purchase Type* page

2. Select whether to create an Outright Purchase or an Installment Plan using the option buttons. See the following sections for details about creating outright purchases and installment plans.

# To Create an Outright Purchase

1. From the *Purchase Type* page, select the *Outright Purchase* option. The *Outright Purchase* section will appear showing additional fields and information.

| Purchase Type                 |                                        |             |   |                         |
|-------------------------------|----------------------------------------|-------------|---|-------------------------|
| * Select Purchase Type        | Outright Purchase     Installment Plan |             |   |                         |
| Outright Purchase : Product S | election                               |             |   |                         |
| * Product Category:           | Select a Product Category              |             |   |                         |
| Product Sub Category:         | ~                                      |             |   |                         |
| * Product:                    | Select a Product Category 💙            |             |   |                         |
|                               | Vise Product Ledger Code               |             |   |                         |
| Custom Ledger Code:           | Select Ledger Code 💌                   |             |   |                         |
| * Qty Required:               | 1                                      |             |   |                         |
| * Unit Price (Inc Tax):       | 0.00                                   |             |   |                         |
|                               |                                        | Add to Cart | 1 |                         |
|                               |                                        |             | , |                         |
| Cart Details                  |                                        |             |   |                         |
| No items in the cart.         |                                        |             |   |                         |
| Complete Purchase             |                                        |             |   |                         |
| Complete Purchase v           | ia Service Information Record          |             |   |                         |
| O Complete Purchase b         | y Creating a Cardline                  |             |   |                         |
| Invoicing Method:             | Create Invoice                         |             |   |                         |
| Payment Method:               | Take Payment Now                       |             |   |                         |
|                               |                                        |             |   | Proceed to Confirmation |

Figure 23. The Outright Purchase section

- 2. Select the required *Product Category* from the drop list.
- 3. Select the required *Product Sub Category* from the drop list. The list will contain all sub categories associated with the product category selected.
- 4. Select the required *Product* from the drop list. The list will contain all products associated with the product category and sub category selected.

The system will look up the product and show the product's *base* sell price in the *Unit Price (inc Tax)* field.

If the product selected is serialised, the Serial Number field will appear.

- 5. Tick the *Use Product Ledger Code* tick box to assign the sale cardline transaction to the product ledger code set up in the product details.
- 6. If you wish to assign the sale to another ledger code, un-tick the *Use Product Ledger Code* check box. The *Custom Ledger Code* drop list will be enabled. Select the required ledger code from the drop list.
- 7. Enter the number of items purchased in the Qty Required field.
- 8. If the product is serialised, enter the product's serial number in the *Serial Number* field. The system will verify the serial number entered is held in the product inventory.

If you entered a quantity greater than 1, the *Serial Number* field will be hidden. You will need to enter the serial numbers of each item once the product has been added to the cart.

- 9. If you entered a quantity greater than 1, the *Create single cardline for all items* check box will appear.
  - Tick the Create single cardline for all items check box to allow the system to create a single consolidated cardline entry on the customer account's invoice for the total value of the items.
  - Leave the Create single cardline for all items check box blank to allow the system to create a separate cardline on the customer account's invoice for each instance of the product (e.g. if there are 5 products purchased, the system will create 5 cardlines, one for each item).
- 10. If required, overwrite the product's unit price by entering the required price in the *Unit Price (inc Tax)* field.

11. Click the **Add to Cart** button. The *Cart Details* section will be updated to show the product and purchase information entered. The system will look up the product and examine the price point information to determine the applicable product price based on the current date, quantity and the customer's account profile.

If you overwrote the product's unit price, the system will use the price entered without applying any of the price point information.

The Card Details will show the Unit Price (Ex Tax) field to show the product price per unit, as well as show the Sub Total (Ex Tax) and Sub Total (Inc Tax).

| * 5                        | Select Purchase Type                                                                                                    | Outright Pure                                                                            | chase                                                |                          |                                      |                                                              |                                            |                                   |
|----------------------------|----------------------------------------------------------------------------------------------------|------------------------------------------------------------------------------------------|------------------------------------------------------|--------------------------|--------------------------------------|--------------------------------------------------------------|--------------------------------------------|-----------------------------------|
|                            |                                                                                                    | O Installment P                                                                          | lan                                                  |                          |                                      |                                                              |                                            |                                   |
| right Pu                   | urchase : Product Se                                                                                                    | election                                                                                 |                                                      |                          |                                      |                                                              |                                            |                                   |
|                            |                                                                                                    |                                                                                          |                                                      |                          |                                      |                                                              |                                            |                                   |
|                            | * Product Category:                                                                                                    | Select a Produc                                                                          | t Category 🔽                                         |                          |                                      |                                                              |                                            |                                   |
| Ρ                          | Product Sub Category:                                                                                                    | ~                                                                                        |                                                      |                          |                                      |                                                              |                                            |                                   |
|                            | * Product:                                                                                                    | Select a Produc                                                                          | t Category 💌                                         |                          |                                      |                                                              |                                            |                                   |
|                            |                                                                                                    | Use Product                                                                              | Ledger Code                                          |                          |                                      |                                                              |                                            |                                   |
| )                          | Custom Ledger Code:                                                                                                    | Select Ledger C                                                                          | ode 💌                                                |                          |                                      |                                                              |                                            |                                   |
|                            | * Qty Required:                                                                                                    | 1                                                                                        |                                                      |                          |                                      |                                                              |                                            |                                   |
|                            | and the second second s |                                                                                          |                                                      |                          |                                      |                                                              |                                            |                                   |
|                            | * Unit Price (Inc Tax):                                                                                                    | 0.00                                                                                     |                                                      |                          |                                      |                                                              |                                            |                                   |
| rt Detail                  | * Unit Price (Inc Tax):                                                                                                    | 0.00                                                                                     |                                                      |                          |                                      | Add to Cart                                                  |                                            |                                   |
| t Detail                   | * Unit Price (Inc Tax):                                                                                                    | 0.00                                                                                     | Init Price (Fy Tay)                                  | linit Tay                | Tax Type                             | Add to Cart                                                  | Sub Total/Ine Taxi                         | Action                            |
| t Detail<br>ID<br>4201     | * Unit Price (Inc Tax):<br>ils<br>Product Ham                                                                                                    | e Oty                                                                                    | Unit Price(Ex Tax)<br>318.18                         | Unit Tax<br>31.82        | Tax Type                             | Add to Cart Sub Total(Ex Tax) 1 272 73                       | Sub Total(Inc Tax)                         | Action<br>Serial Numbers I Delete |
| t Detail<br>ID<br>4201     | * Unit Price (Inc Tax):<br>IIS<br>Product Ilam<br>Modem                                                                                                    | e Oty<br>4                                                                               | Unit Price(Ex Tax)<br>318.18                         | Unit Tax<br>31.82 A      | Tax Type<br>ustralian QST<br>Total:  | Add to Cart  Sub Total(Ex Tax)  1,272.73  1,272.73           | Sub Total(Inc Tax)<br>1,400.00<br>1,400.00 | Action<br>Serial Numbers   Delete |
| t Detail<br>4201<br>nplete | Vont Price (inc Tax): IIs Vont Product Ilam Modem Vurchase Complete Purchase b Complete Purchase b Invoicing Method:                                                                                                    | e Oty<br>4<br>ia Service Inform<br>y Creating a Carc<br>Create Invoice                   | Unit Price(Ex Tax)<br>318.18<br>ation Record         | <b>Unit Tax</b><br>31.82 | Tax Type<br>ustralian GST<br>Total:  | Add to Cart  Sub Total(Ex Tax)  1,272.73  1,272.73           | Sub Total(Inc Tax)<br>1,400.00<br>1,400.00 | Action<br>Serial Numbers   Delete |
| t Detail<br>4201<br>nplete | Vont Price ((no Tax):     IIs     Product Ham     Modem     Purchase     Complete Purchase v     Complete Purchase b     Invoicing Method:     Payment Method:                                                                                                    | e Oty<br>4<br>ia Service Inform<br>y Creating a Caro<br>Create Invoice<br>Take Payment N | Unit Price(Ex Tax)<br>318.18<br>stion Record         | Unit Tax<br>31.82        | Tax Type<br>sustralian OST<br>Total: | Add to Cart  Sub Total(Ex Tax)  1,272.73  1,272.73  1,272.73 | Sub Total(Inc Tax)<br>1,400.00<br>1,400.00 | Action<br>Serial Numbers   Delete |
| t Detail<br>4201<br>nplete | Voit Price (Inc Tax):     Its     Product Ilam     Modem     Purchase     Complete Purchase v     Complete Purchase b     Invoicing Method:     Payment Method:                                                                                                    | e Oty<br>4<br>ia Service Inform<br>y Creating a Caro<br>Create Invoice<br>Take Payment N | Unit Price(Ex Tax)<br>318.18<br>ation Record<br>line | Unit Tax<br>31.82        | Tax Type<br>ustralian GST<br>Total:  | Add to Cart  Sub Total(Ex Tax)  1,272.73  1,272.73           | Sub Total(Inc Tax)<br>1,400.00<br>1,400.00 | Action<br>Serial Numbers   Delete |

Figure 24. The Outright Purchase section showing the Cart Details

- 12. Add further products to the purchase transaction by selecting additional products repeating steps 2 to 11.
- 13. To remove a product from the cart, click the **Delete** link in the *Action* column of the required product in the *Cart*. The product will be removed from the cart list.

- 14. If you have any serialised products in the *Cart*, a *Serial Numbers* link will appear in the *Action* column of the product record. This will allow you to record the product's individual serial numbers from the product inventory.
  - a. Click the Serial Numbers link in the Action column of the serialised product. The Serial Numbers window will appear.

| Serial Numbers          |                           |                             |                      |         |                    | × |
|-------------------------|---------------------------|-----------------------------|----------------------|---------|--------------------|---|
| Assign Serial Numbers f | or 4 × Modem              |                             |                      |         |                    |   |
| Note: You can paste     | directly from an excel co | olumn into the first serial | l number to fill all | records |                    |   |
|                         |                           |                             |                      |         |                    |   |
| * Serial Number 1:      |                           |                             |                      |         |                    |   |
| * Serial Number 2:      |                           |                             |                      |         |                    |   |
| * Serial Number 3:      |                           |                             |                      |         |                    |   |
| * Serial Number 4:      |                           |                             |                      |         |                    |   |
|                         |                           |                             |                      |         |                    |   |
|                         |                           |                             |                      |         |                    |   |
|                         |                           |                             |                      |         |                    |   |
|                         |                           |                             |                      |         |                    |   |
|                         |                           |                             |                      |         |                    |   |
|                         |                           |                             |                      |         |                    |   |
|                         |                           |                             |                      |         |                    |   |
|                         |                           |                             |                      |         |                    |   |
|                         |                           |                             |                      |         |                    |   |
|                         |                           |                             |                      |         |                    |   |
|                         |                           |                             |                      |         |                    |   |
|                         |                           |                             |                      |         |                    |   |
|                         |                           |                             |                      |         |                    |   |
|                         |                           |                             |                      |         |                    |   |
|                         |                           |                             |                      |         |                    |   |
|                         |                           |                             |                      |         |                    |   |
|                         |                           |                             |                      |         |                    |   |
|                         |                           |                             |                      |         |                    |   |
|                         |                           |                             |                      |         |                    |   |
|                         |                           |                             |                      |         |                    |   |
|                         |                           |                             |                      |         |                    |   |
|                         |                           |                             |                      | Close   | Save Serial Number |   |

Figure 25. The Serial Numbers window

b. Enter the serial numbers of the individual products in the *Serial Number 1*, *Serial Number 2* etc fields.

Note that you can paste multiple serial numbers into the *Serial Number* fields (i.e. from a spreadsheet). In the spreadsheet, select all required serial numbers and click *Copy*. In the Serial Numbers window, click in the first *Serial Number* field and click *Paste*. All selected serial numbers from the spreadsheet will be pasted into each *Serial Number* field.

c. Click the **Save Serial Numbers** button. The system will validate all the serial numbers entered are held in the product inventory. Once complete, a message will display at the top of the window showing that the serial numbers have been saved.

| sign Serial Numbers  | for $4 \times Modem$          |                                                                                  |  |
|----------------------|-------------------------------|----------------------------------------------------------------------------------|--|
| Saved Se<br>purchase | arial Numbers successfu<br>a. | fully, please close this dialogue to continue with your product $\hfill \square$ |  |
| Note: You can pas    | te directly from an exce      | cel column into the first serial number to fill all records                      |  |
| * Serial Number 1:   | SSnFWqgA                      |                                                                                  |  |
| * Serial Number 2:   | vUSmNEbu                      |                                                                                  |  |
| * Serial Number 3:   | ypkGNZ3W                      |                                                                                  |  |
| * Serial Number 4:   | CZjePt7w                      |                                                                                  |  |
|                      |                               |                                                                                  |  |
|                      |                               |                                                                                  |  |
|                      |                               |                                                                                  |  |
|                      |                               |                                                                                  |  |
|                      |                               |                                                                                  |  |
|                      |                               |                                                                                  |  |
|                      |                               |                                                                                  |  |
|                      |                               |                                                                                  |  |
|                      |                               |                                                                                  |  |
|                      |                               |                                                                                  |  |
|                      |                               |                                                                                  |  |
|                      |                               |                                                                                  |  |
|                      |                               |                                                                                  |  |

Figure 26. The Serial Numbers window

d. Click the Close button to return to the product purchase.

- 15. In the *Complete Purchase* section, the *Complete Purchase by Creating a Cardline* option will be selected, which you cannot modify.
- 16. Select the Invoicing Method required for the purchase from the drop list. Options include:
  - Create Invoice a pending invoice will be created once the purchase is confirmed
    - Next Invoice a pending cardline will be created to be processed at the next bill run.
- 17. Select the *Payment Method* required from the drop list. The options include:
  - Take Payment Now record a payment through the Emersion Payment  $\triangleright$ system, such as Credit Card or Direct Debit etc. You will be prompted to enter the payment details when you confirm the purchase.  $\succ$ **Receive Payment Now** record a manual payment. You will be prompted to enter the manual payment details when you confirm the purchase. do not record a payment. Payment can then be Pay Later  $\triangleright$ recorded at a later time through the Accounts Receivable module.
- 18. Once you have entered all required products and selected your purchase completion options, click the **Proceed to Confirmation** button. The *Purchase Confirmation* page will display showing the product purchase information and cart details entered.

| Purchase C  | onfirmation                 |              |     |                    |                  |              |                  |              |
|-------------|-----------------------------|--------------|-----|--------------------|------------------|--------------|------------------|--------------|
| Invoice N   | tethod: Invoice immediately |              |     |                    |                  |              |                  |              |
| Payment N   | tethod: Pay Later           |              |     |                    |                  |              |                  |              |
|             |                             |              |     |                    |                  |              |                  | Back         |
|             |                             |              |     |                    |                  |              |                  | Cancel       |
|             |                             |              |     |                    |                  |              | Confirm          | The Purchase |
| art Details |                             |              |     |                    |                  |              |                  |              |
| ID          | Product Name                | Product Note | Oty | Unit Price(Ex GST) | Tax              | Tax Amount   | Sub Total(inc GS | r)           |
| 704085      | Nokia C5000                 |              | 1   | 236.32             | 2 Australian GST | 23.63        | 259.95           | Delete       |
|             |                             | ~            |     |                    |                  | Total: 23.63 | 259.95           |              |

Figure 27. The Purchase Confirmation page

19. Review the purchase details.

 $\geq$ 

20. Click the **Confirm The Purchase** button to confirm the product purchase transaction and save the details.

If you elected to create an invoice immediately, the system will create a pending invoice containing cardlines for each item in the product purchase. You can view the invoice by clicking the *Invoices* tab on the *View Customer* page.

If you elected to invoice the customer at the end of the billing period, the system will create pending cardlines for each item in the product purchase. If you elected to *Create single cardline for all items* for a product with a quantity greater than 1, the system to create a single consolidated pending cardline for the total value of the product. These pending cardlines will be picked up and processed on to the customer's next invoice during the next bill run, or you can manually create an invoice if there are no existing pending invoices. You can view the cardlines by clicking the *Pending Ledger Cardlines* tab from the *View Customer* page.

21. If you elected to *Take Payment Now* in the *Payment Method* option, the *Take Payment* page will be displayed for you to enter the payment details and the process the payment through the Emersion Payment System.

| Invoice ID 💛              | Invoice Period                                                                                                  | Issue Date | Due Date | Total Amount<br>Nothing Fo | Outstanding Amount    | Disputed Amount | Allocated Amount |
|---------------------------|----------------------------------------------------------------------------------------------------|------------|----------|----------------------------|-----------------------|-----------------|------------------|
| Account Number:           |                                                                                                    |            |          |                            |                       |                 |                  |
| Account Name:             |                                                                                                    |            |          |                            |                       |                 |                  |
| BSB:                      |                                                                                                    |            |          |                            |                       |                 |                  |
| Bank:                     | Select Bank                                                                                                    |            | *        |                            |                       |                 |                  |
|                           | Use One Time Direct Debi                                                                                        | t          |          |                            |                       |                 |                  |
| CVV.                      | Territor and an a second second second second second second second second second second second second second se |            |          |                            |                       |                 |                  |
| Expiry World              | Select Expiry Year                                                                                              |            |          |                            |                       |                 |                  |
| Evpire Months             | Select Expiry Month                                                                                             |            |          |                            |                       |                 |                  |
| Credit Cord No.           | Select Card Type                                                                                                |            |          |                            |                       |                 |                  |
| warne On Card :           | Coloct Cord Tuno                                                                                                |            |          |                            |                       |                 |                  |
|                           | Use One Time Credit Card                                                                                        | 1          |          |                            |                       |                 |                  |
| Payment Note:             |                                                                                                    |            |          |                            |                       |                 |                  |
| Stored Payment<br>Method: | None M                                                                                                    |            |          |                            |                       |                 | Lancei           |
|                           | Auto Allocate                                                                                                   |            |          |                            |                       |                 | Submit Clea      |
| * Total:                  |                                                                                                    |            |          | Un                         | allocated Funds: 0.00 |                 |                  |
|                           | mate look                                                                                                    |            |          |                            | codini balance. 0.00  |                 |                  |

Figure 28. The Take Payment page

22. If you elected to *Receive Payment Now* in the *Payment Method* option, the *Receive Payment* page will be displayed for you to enter the manual payment details.

| Payment Note:    |                          |  |    |                       |        |
|------------------|--------------------------|--|----|-----------------------|--------|
| Payment Date:    | 16 Dec 2011 15:05:10     |  |    |                       |        |
| Payment Method:  | Please Select A Method 💌 |  |    |                       |        |
| yment Reference: |                          |  |    |                       | Cancel |
|                  | Auto Allocate            |  |    |                       | Submit |
| Total:           |                          |  | Un | allocated Funds: 0.00 |        |
| Customer Name.   | Matt lest                |  | A  | ccount Balance. 0.00  |        |

Figure 29. The Receive Payment page

- 23. To return to the purchase to modify the purchase details or to change the products, click the **Back** button.
- 24. To cancel the purchase, click the **Cancel** button.

# To Create an Installment Plan

1. From the *Purchase Type* page, select the *Installment Plan* option. The *Installment Plan* area will appear showing additional fields and information.

| Purchase Type                                                                              |                                                                                                    |                                                               | <br>     |
|--------------------------------------------------------------------------------------------|----------------------------------------------------------------------------------------------------|---------------------------------------------------------------|----------|
| * Select Purchase Type                                                                     | Outright Purchase<br>D installment Plan<br>tion                                                                                                    |                                                               |          |
| Product                                                                                    |                                                                                                    |                                                               |          |
| Part of Column                                                                             | Muthly Renaument Online                                                                                                    |                                                               |          |
| Product Category.                                                                          | Coludia Control Columnia                                                                                                    |                                                               |          |
| + Basis Drive                                                                              | 0.00                                                                                                    |                                                               |          |
| Partie Lines                                                                               | Use Product Ledger Code                                                                                                    |                                                               |          |
| Cuttom Ledner Code                                                                         | Select Ledger Code                                                                                                    |                                                               |          |
|                                                                                            | Los e com Provincia                                                                                                    |                                                               |          |
| -Instalment Plan Confermation                                                              |                                                                                                    |                                                               |          |
| and an an an an an an an an an an an an an                                                 | and Brands                                                                                                    |                                                               |          |
| Installment Offcycle Payment<br>Handling                                                   | AURO PTOFIER                                                                                                    |                                                               |          |
| Invoicing Method:                                                                          | Creste Invoice                                                                                                    |                                                               |          |
|                                                                                            | Product supplied, payment to begin in                                                                                                    | meteoliately                                                  |          |
| Serial / Product Instance Code:                                                            |                                                                                                    |                                                               |          |
| Product Instance Description:                                                              |                                                                                                    |                                                               |          |
| First Installment Date:                                                                    |                                                                                                    |                                                               |          |
| -Installment Pricing Method                                                                |                                                                                                    |                                                               |          |
| Specify markup percentage,<br>Specify markup percentage,<br>Specify total cost, total amou | total amount of installments, and the install<br>amount per installment, and the installment<br>ni of installments, and the installment perior<br>r installment, and the installment period len | liment period length<br>t period length<br>al length<br>sigth |          |
| -Installment Details                                                                       |                                                                                                    |                                                               |          |
| Base Price                                                                                 | 0.00                                                                                                    |                                                               |          |
| Markup                                                                                     | 0.00                                                                                                    | 5                                                             |          |
| Total installments:                                                                        |                                                                                                    |                                                               |          |
| Charge per instalment                                                                      | 0.00                                                                                                    |                                                               |          |
| Final Cost for Installment Plan                                                            | 0.00                                                                                                    |                                                               |          |
| Instalment Period Length                                                                   | 1 month 🗸                                                                                                    |                                                               |          |
| -                                                                                          |                                                                                                    |                                                               |          |
|                                                                                            |                                                                                                    |                                                               | Continue |
|                                                                                            |                                                                                                    |                                                               |          |

Figure 30. The Installment Plan area

- 2. Select the required *Product Category* from the drop list.
- 3. Select the required *Product* from the drop list. The product price will display in the *Base Price* field.
- 4. Tick the *Use Product Ledger Code* tick box to assign the sale to the product ledger code set up in the product details.
- 5. If you wish to assign the sale to another ledger code, un-tick the *Use Product Ledger Code* check box. The *Custom Ledger Code* drop list will be enabled. Select the required ledger code from the drop list.

6. In the *Installment Plan Configuration* section, select the *Installment Offcycle Payment Handling* method required in the drop list. This option controls how the system processes customer payments that are made outside of the regular billing cycle.

The options include:

 $\geq$ 

| $\triangleright$ | Auto Prorata | the  | pay   | ment | t  | amount   | is  | automati | cally | pro | -rated |
|------------------|--------------|------|-------|------|----|----------|-----|----------|-------|-----|--------|
|                  |              | resu | lting | in t | he | installm | ent | payment  | amou  | nts | being  |
|                  |              | redu | iced. |      |    |          |     |          |       |     |        |

- Reduce Payments the number of payments may be reduced but the installment payment amount will remain the same.
- No Off Cycle Payments off cycle payments are not permitted.
- Off Cycle payment acts as credit off cycle payments are treated as payment in advance and appear as a credit on the customer's account.
- 7. Select the *Invoicing Method* required for the first installment from the drop list. The options include:

|         | Create Invoice | a pending invoice will be created containing the first<br>installment once the installment plan purchase is |
|---------|----------------|----------------------------------------------------------------------------------------------------|
|         |                | confirmed.                                                                                                  |
| $\succ$ | Next Invoice   | a pending cardline will be created for the first                                                            |
|         |                | Installment to be processed at the next bill run.                                                           |

- 8. If the product has been provided to the customer:
  - a. Tick the *Product supplied, payment to begin immediately* check box. The *Serial / Product Instance Code, Product Instance Description* and *First Installment Date* fields will be enabled for entry.
  - b. Enter the product's serial number or other unique ID (e.g. IMIE etc) in the Serial / Product Instance Code field.
  - c. Enter the description in the *Product Instance Description* field.
  - d. Enter the date the first instalment of the plan is due in the *First Installment Date* field. A calendar tool will appear to allow you to select the required date.

The installment plan processing will not commence until the product has been (j) provided to the customer. You can use the View / Manage Installment Plan function to update the details after the instalment plan has been saved.

9. Select a pricing method to apply to the product from the *Installment Pricing Method* option radio buttons.

The system provides a variety of methods to calculate the final product total and installment payment amounts based on a several attributes as follows:

- > Specify markup percentage, total amount of installments, and the installment period length
- Specify markup percentage, amount per installment, and the installment period length
- > Specify total cost, total amount of installments, and the installment period length
- Specify total cost, amount per installment, and the installment period length.

- 10. Depending on the *Installment Pricing Method* option selected, the system will enable or disable the *Installment Details* fields. The product *Base Price* will display showing the original base price, which cannot be modified.
  - a. For the Specify markup percentage, total amount of installments, and the installment period length and Specify markup percentage, amount per installment and the installment period length pricing methods, enter the markup percentage in the Markup field. For no markup, you can leave the value as zero (0).
  - b. For the Specify markup percentage, total amount of installments, and the installment period length and the Specify total cost, total amount of installments, and the installment period length pricing methods, enter the number of installments for the plan in the Total Installments field. The system will automatically create the specified number of payment installments on the subsequent customer's invoices until the installment plan is complete.
  - c. For the Specify markup percentage, amount per installment and the installment period length and the Specify total cost, amount per installment, and the installment period length pricing methods, enter the amount of each installment payment in the Charge per Installment field. The system will automatically create the payment installments of the entered amount on the subsequent customer's invoices.
  - d. For the Specify total cost, total amount of installments, and the installment period length and the Specify total cost, amount per installment, and the installment period length pricing methods, enter the total cost for the product including any additional fees or charges in the Final Cost for Installment Plan field. The system will use this figure to calculate each payment installment amount.
- 11. Select the frequency of the installment payments from the *Installment Period Length* drop list. Options include 1, 3, 6, 9, 12, 18, 24 and 36 months.
- 12. Click the **Continue** button. The *Purchase* page will display showing all details of the installment plan entered.

| Purchase Type                                                                                            |                                                    |                                                               |
|----------------------------------------------------------------------------------------------------|----------------------------------------------------|---------------------------------------------------------------|
| * Select Purchase Type Outright Purchase <ul> <li>Outright Purchase</li> <li>Installment Plan</li> </ul> | Indeline and information                           |                                                               |
| Product Purchase Information                                                                             |                                                    |                                                               |
| Product Purchased: Nokia C5000                                                                           | Installment Amount: 26.00                          | Custom Next Installment: 0.00                                 |
| Purchased Oty: 1                                                                                         | Next Installment: 16 Dec 2011                      | Installment Period Length: 1 months(s)                        |
| Product Type: Physical Product                                                                           | Original Total Amount: 259.95                      | Base Amount (prior to 259.95                                  |
| Product Category: Phones                                                                                 | Total Amount Remaining: 259.95                     | markup):                                                      |
| Purchase Type: Installments                                                                              | Installments Remaining: 10                         | Charge Invoicing Method: Create Invoice                       |
| Purchase Date: 16 Dec 2011                                                                               | Note: All figures                                  | Ad Hoc Payment Method: Auto Prorata<br>shown above are EX TAX |
|                                                                                                    |                                                    |                                                               |
| -Product Information                                                                                     |                                                    |                                                               |
|                                                                                                    | Product information required to start Installments |                                                               |
| Product Instance ID:                                                                                     | Product Instance Description: 423524354            |                                                               |
| Product Serial Number: 234453                                                                            |                                                    | Create Installment Purchase !                                 |
| Instance Created:                                                                                        |                                                    | Modify                                                        |
|                                                                                                    |                                                    |                                                               |

Figure 31. The *Purchase* page showing the confirmation details

- 13. Review the information to confirm it is correct.
- 14. Click the **Create Installment Purchase** button. A message will display at the top of the screen showing, "Installment Plan created".

To return to the Installment Plan page to make changes, click the **Modify** button.

# **Purchase Management**

Purchases made by customers, both outright purchases and installment plans, are stored with the customer's details. You can view past purchase details, as well as view the invoices the purchases appeared on.

#### To View a Customer's Purchase History

- 1. Select **Customers** > **Customer List** > from the **Menu.** The *Customer List* page will display showing a list of existing customers.
- 2. Locate the customer required in the list and click either the **Account Number** or **Customer Name** link in the list. The *Customer* page will display showing the account information summary.
- 3. On the *Customer* page, select the **Purchase** tab. The *Purchase Management* page will display listing all the customer's purchases.

| me Cust                  | tomers Billing Services      | Packages and Plans Products       | Report Finance E             | vents Admin                                                                                                    |                                                                                                    |                                 |                         |
|--------------------------|------------------------------|-----------------------------------|------------------------------|----------------------------------------------------------------------------------------------------|----------------------------------------------------------------------------------------------------|---------------------------------|-------------------------|
| istomer List             | Create New Customer          |                                   |                              |                                                                                                    |                                                                                                    |                                 |                         |
| istomer N                | Matt Test (Account ID)       | -2)                               |                              |                                                                                                    |                                                                                                    |                                 |                         |
| ummary De                | etail Contacts Package Subsc | iptions Service Subscriptions Pen | ding Ledger Cardlines Invoic | es Transactions Profile                                                                                                    | Order Purchase                                                                                                    | Payment Methods Receive Payment | Take Payment Portal Not |
| Purchase                 | Management                   |                                   |                              |                                                                                                    |                                                                                                    |                                 |                         |
|                          |                              |                                   |                              |                                                                                                    |                                                                                                    |                                 |                         |
| Purchase                 | Status: All Statuses         | Purchase Type: All F              | Purchase Types               | Product Type: A                                                                                                    | Il Product Types                                                                                                    |                                 |                         |
|                          | Incomplete                   | Inst                              | allments                     | B                                                                                                    | illable item                                                                                                    |                                 |                         |
|                          | In Progress                  |                                   | ~                            | P                                                                                                    | hysical Product                                                                                                    |                                 |                         |
|                          |                              |                                   |                              |                                                                                                    | Search                                                                                                    | Clear                           |                         |
|                          |                              |                                   |                              |                                                                                                    |                                                                                                    |                                 |                         |
|                          |                              |                                   |                              | 12                                                                                                    | Add New Purch                                                                                                    | hase                            |                         |
| ID                       | Name                         | Product Category                  | Product Type                 | Purchase Type                                                                                                    | Supplier                                                                                                    | Purchase Date                   | Purchase Status         |
| 1779836                  | Nokia C5000                  | Phones                            | Physical Product             | Installments                                                                                                    | Billingenout                                                                                                    | 2011-12-16 15:39:20             | Incomplete              |
| 1779835                  | Nokia C5000                  | Phones                            | Physical Product             | Installments                                                                                                    | Billionnerster                                                                                                    | 2011-12-16 15:19:57             | InProgress              |
| 1779834                  | Nokia C5000                  | Phones                            | Physical Product             | Outright                                                                                                    | Billinnen                                                                                                    | 2011-12-16 15:07:00             | Complete                |
| 1779833                  | Nokia C5000                  | Phones                            | Physical Product             | Outright                                                                                                    | EN:Innewenett                                                                                                    | 2011-12-16 15:05:09             | Complete                |
| 1779826                  | BKB Netstick E160e           | Hardware                          | Physical Product             | Outright                                                                                                    | Billinneennit                                                                                                    | 2011-12-15 13:24:36             | Complete                |
| 1770232                  | Service Plan Access          | Access Fee                        | Service Charge               | Outright                                                                                                    | 2000 to the second second                                                                                                    | 2011-11-01 15:15:29             | Complete                |
| 1755947                  | Package Plan Access          | Access Fee                        | Service Charge               | Outright                                                                                                    | 2001(Linkementymetts)                                                                                                    | 2011-11-01 13:07:20             | Complete                |
| 1664300                  | Package Plan Access          | Access Fee                        | Service Charge               | Outright                                                                                                    | ENUERANDAMINATI                                                                                                    | 2011-10-02 03:22:03             | Complete                |
| 1632468                  | Service Plan Access          | Access Fee                        | Service Charge               | Outright                                                                                                    | E0000000000000000000000000000000000000                                                                                                    | 2011-10-01 17:24:30             | Complete                |
| 1586541                  | Package Plan Access          | Access Fee                        | Service Charge               | Outright                                                                                                    | Billippinnennot                                                                                                    | 2011-09-01 14:25:12             | Complete                |
| 1533590                  | Service Plan Access          | Access Fee                        | Service Charge               | Outright                                                                                                    | Bliffiniatema:"                                                                                                    | 2011-09-01 12:58:03             | Complete                |
| 1480622                  | Service Plan Access          | Access Fee                        | Service Charge               | Outright                                                                                                    | Billinnentte:                                                                                                    | 2011-08-01 19:08:43             | Complete                |
| 1452057                  | Package Plan Access          | Access Fee                        | Service Charge               | Outright                                                                                                    | ENTRICINE                                                                                                    | 2011-08-01 16:58:28             | Complete                |
| 1354031                  | Service Plan Access          | Access Fee                        | Service Charge               | Outright                                                                                                    | ENITIONNEROMET                                                                                                    | 2011-07-01 20:00:08             | Complete                |
| 1346096                  | Package Plan Access          | Access Fee                        | Service Charge               | Outright                                                                                                    | <b>E</b> Million and and a                                                                                                    | 2011-07-01 18:25:54             | Complete                |
| 1214115                  | Package Plan Access          | Access Fee                        | Service Charge               | Outright                                                                                                    | BV/2/mmember:                                                                                                    | 2011-06-01 21:58:24             | Complete                |
| 1199045                  | Service Plan Access          | Access Fee                        | Service Charge               | Outright                                                                                                    | Billionneenwitt                                                                                                    | 2011-06-01 21:07:00             | Complete                |
| 1109780                  | Service Plan Access          | Access Fee                        | Service Charge               | Outright                                                                                                    | Billinimenter                                                                                                    | 2011-05-02 01:11:49             | Complete                |
| 1098385                  | Package Plan Access          | Access Fee                        | Service Charge               | Outright                                                                                                    | Billionnenoverti                                                                                                    | 2011-05-01 23:55:15             | Complete                |
| CONTRACTOR OF THE OWNER. | Coming Diag Assess           | Baaaaa Faa                        | Company Channes              | Construction of the local sector of the local sector of the local | Post of Long and Long and Long a | 0044 04 04 00 4004              | Comulate                |

Figure 32. The Purchase Management page

#### Search

You can locate a purchase by using the *Search* function. The following fields can be used to locate a purchase:

- Purchase Status All, Complete, Incomplete and In Progress
- Purchase Type All, Outright, or Installment plans
- Product Type All, Service Charges, Billable items, or Physical Products

# **To View an Outright Purchase**

- 1. Locate the required purchase that has a *Purchase Type* of '*Outright*' on the *Purchase Management* page.
- 2. Click the purchase number link in the *ID* column of the list. The *Product Purchase Information* page will display.

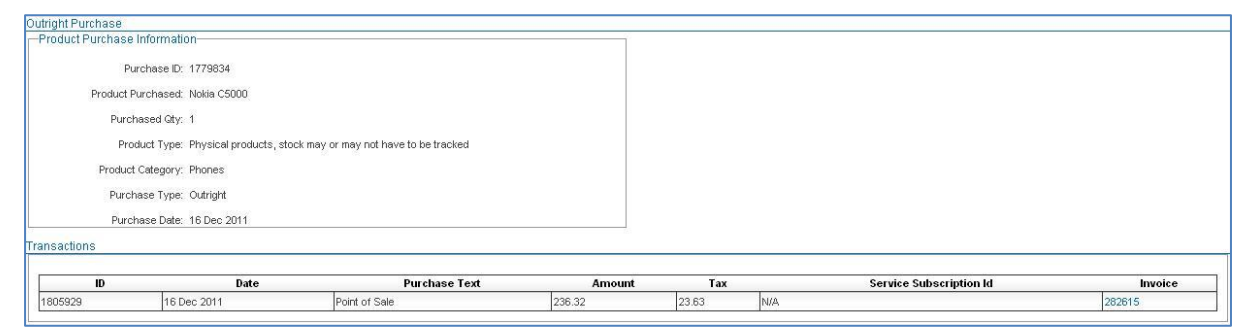

Figure 33. The Installment Purchase page showing an Outright Purchase

- 3. To view the invoice that the purchase appeared on, click the invoice number in the *Invoice* column of the Transactions list. The invoice details will appear.
- 4. Click the *View Invoice* button to view the invoice .pdf.

#### To View an Installment Plan

- 1. Locate the required installment plan that has a *Purchase Type* of 'Installments' on the *Purchase Management* page.
- 2. Click the installment plan number link in the *ID* column of the list. The *Installment Purchase* page will display.

The Product Purchase Information section shows the basic product purchase information.

The *Installment Information* section shows the installment payment particulars, including the payment amount, next installment date, total outstanding etc.

The Product Information shows the product instance details.

The *Transactions* section shows all payments created to date for the installment plan, as well as whether each payment has been included on a customer invoice, or is still pending.

| Product Purchase Information            |                                            |            | Installment Information       |                     |                                          |             |
|-----------------------------------------|--------------------------------------------|------------|-------------------------------|---------------------|------------------------------------------|-------------|
| Purchase ID: 17798                      | 335                                        |            | Installment Amou              | nt: 26.00           | Custom Next Installment: 0.00            |             |
| Product Purchased: Nokia                | C5000                                      |            | Next Installme                | nt: 16 Dec 2011     | Installment Period Length: 1 months(s)   |             |
| Purchased Qty: 1                        |                                            |            | Original Total Amou           | nt: 259.95          | Base Amount (prior to 259.95<br>markup): |             |
| Product Type: Physic                    | cal products, stock may or may not have to | be tracked | Total Amount Remainin         | ng: 259.95          | Charge Invoicing Method: Create Invoice  | c.          |
| Product Category: Phone                 | es                                         |            | Installments Remainin         | ng: 10              | Ad Hoc Payment Method: Auto Prorata      |             |
| Purchase Type: Install                  | Iments                                     |            |                               | Note: All figures s | shown above are EX TAX                   |             |
| Purchase Date: 16 De                    | ec 2011                                    |            |                               |                     |                                          |             |
| Product Information                     |                                            |            |                               |                     |                                          |             |
|                                         |                                            |            | Product Supplied              |                     |                                          |             |
| Product Instance ID: 14570              | )                                          |            | Product Instance Description: | 423524354           |                                          |             |
| Product Serial Number: 23445            | 53                                         |            |                               |                     |                                          |             |
| Instance Created: 16 De                 | ec 2011                                    |            |                               |                     |                                          |             |
|                                         | Secondary 2.2                              |            |                               |                     |                                          |             |
| Transactions                            |                                            |            |                               |                     |                                          |             |
|                                         |                                            |            |                               |                     | 1.004 P                                  |             |
| ID Date                                 | Purchase Text                              | Amount     | Tax                           | Service Subscriptio | n Id Invo                                | vice        |
| Ad Hoc Payment                          |                                            |            |                               |                     |                                          |             |
| 0.00                                    |                                            |            |                               |                     |                                          |             |
| Amount to Charge 0.00<br>including Tax: |                                            |            |                               |                     | Create AdHoc Pe                          | ayment      |
| Charge Invoice Create Invoice           | ~                                          |            |                               |                     | Finalise all Payments                    | (Break out) |
| Method                                  |                                            |            |                               |                     |                                          |             |

Figure 34. The Installment Purchase page showing an Installment Plan

- 3. Depending on the installment plan's status, you may perform various actions:
  - Incomplete update the product supplied information
  - In Progress create an ad hoc payment against the instalment plan, or finalise the installment plan (i.e. break out and complete the plan)
  - Complete view the invoice(s) that the installment payments appeared on, if processed.

# To Update the Product Supplied Information

If an installment plan was created but the product was not supplied to the customer at the time the purchase was saved, you can update the installment plan once the product has been supplied. The system will not create installment plan payment cardlines for invoicing until the product has been updated as provided to the customer.

- 1. Select **Customers** > **Customer List** > from the **Menu.** The *Customer List* page will display showing a list of existing customers.
- 2. Locate the customer that has the required installment plan in the list and click either the **Account Number** or **Customer Name** link in the list. The *Customer* page will display showing the account information summary.
- 3. On the Customer page, select the Purchase tab. The Purchase Management page will display.
- 4. Locate the required installment plan with a *Purchase Status* of *'Incomplete'* on the *Purchase Management* page and click the installment plan number link in the *ID* column. The *Installment Purchase* page will display.

| Installment Purchase                                            |                          |                                    |                                      |                                    |
|-----------------------------------------------------------------|--------------------------|------------------------------------|--------------------------------------|------------------------------------|
| Product Purchase Information                                    |                          | Installment Information            |                                      |                                    |
| Purchase ID: 1779836                                            |                          | Installment Amount:                | 21.67 Custom Ne                      | ext Installment: 0.00              |
| Product Purchased: Nokia C5000                                  |                          | Next Installment:                  | Instaliment I                        | Period Length: 1 months(s)         |
| Purchased City: 1                                               |                          | Original Total Amount:             | 259.95 Base Ar                       | mount (prior to 259.95<br>markup); |
| Product Type: Physical products, stock may or may not have to b | be tracked               | Total Amount Remaining:            | 259.95<br>Charge Invi                | oicing Method: Create Invoice      |
| Product Category: Phones                                        |                          | Installments Remaining:            | 12 Ad Hoc Pay                        | vment Method: Auto Prorata         |
| Purchase Type: Installments                                     |                          |                                    | Note: All figures shown above are EX | TAX                                |
| Purchase Date: 16 Dec 2011                                      |                          |                                    |                                      |                                    |
| Product Information                                             | Product information requ | ired to start installments         |                                      |                                    |
| Product Instance ID:                                            |                          | * Product Instance<br>Description: |                                      |                                    |
| Product Serial Number:                                          |                          |                                    |                                      |                                    |
| * Instance Created:                                             |                          |                                    |                                      |                                    |
|                                                                 |                          |                                    |                                      | Save Product Information           |
| Transactions                                                    |                          |                                    |                                      |                                    |
| ID Date Purchase Text                                           | Amount Ta                | x                                  | Service Subscription Id              | Invoice                            |
|                                                                 |                          |                                    |                                      |                                    |

Figure 35. The Installment Purchase page showing an Incomplete Installment Plan

- 5. In the *Product Information* section, enter the serial number, or other unique information (e.g. IMIE etc) in the *Product Serial Number* field.
- 6. Enter the description in the *Product Instance Description* field.
- 7. Enter the date the product was supplied in the *Instance Created* field. A calendar tool will appear to allow you to select the required date.
- 8. Click the **Save Product Information** button. A message will display at the top of the screen showing, "Product Instance created, installments will now proceed".

#### To Create an Ad Hoc Payment on an Installment Plan

Once an installment plan is *In Progress* (i.e. the product has been supplied to the customer), the system will automatically create cardline entries for the instalment payments that will appear on the customers' invoices. Customers may wish to make an Ad Hoc, or unscheduled, payment against the installment plan between invoices e.g. to reduce the amount owing etc.

- 1. Select **Customers** > **Customer List** > from the **Menu.** The *Customer List* page will display showing a list of existing customers.
- 2. Locate the customer that has the required installment plan in the list and click either the **Account Number** or **Customer Name** link in the list. The *Customer* page will display showing the account information summary.
- 3. On the Customer page, select the Purchase tab. The Purchase Management page will display.
- 4. Locate the required installment plan with a Purchase Status of 'In Progress' on the Purchase Management page and click the installment plan number link in the ID column. The Installment Purchase page will display.

| Installme | ent Purchase                    |                                                                     |               |                  |                                                        |                                                                                |
|-----------|---------------------------------|---------------------------------------------------------------------|---------------|------------------|--------------------------------------------------------|--------------------------------------------------------------------------------|
| Produc    | ct Purchase li                  | formation                                                           |               | Installment      | Information                                            |                                                                                |
|           | Pur                             | hase ID: 1779835                                                    |               | Ir               | nstallment Amount: 26.00                               | Custom Next Installment: 0.00                                                  |
|           | Product Pu                      | chased: Nokia C5000                                                 |               |                  | Next Installment: 16 Dec 2011                          | Installment Period Length: 1 months(s)                                         |
|           | Purcha                          | sed Qty: 1<br>ct Type: Physical products, stock may or may not have | to be tracked | Ori<br>Total /   | ginal Total Amount: 259.95<br>Amount Remaining: 259.95 | Base Amount (prior to 259.95<br>markup):                                       |
|           | Product (                       | ategory: Phones                                                     |               | Insta            | -<br>illments Remaining: 10                            | Charge Invoicing Method: Create Invoice<br>Ad Hoc Payment Method: Auto Prorata |
|           | Purcha                          | se Date: 16 Dec 2011                                                |               |                  | Note: All figures                                      | shown above are EX TAX                                                         |
| -Produc   | ct Information                  |                                                                     |               |                  |                                                        |                                                                                |
|           |                                 |                                                                     |               | Product Supplied |                                                        |                                                                                |
|           | Product Ins                     | ance ID: 14570                                                      |               | Product Instan   | ce Description: 423524354                              |                                                                                |
|           | Product Serial                  | Number: 234453                                                      |               |                  |                                                        |                                                                                |
|           | Instance                        | Created: 16 Dec 2011                                                |               |                  |                                                        |                                                                                |
| Transacti | lions                           |                                                                     |               |                  |                                                        |                                                                                |
| ID        | Date                            | Purchase Text                                                       | Amount        | Tax              | Service Subscript                                      | ion Id Invoice                                                                 |
|           |                                 |                                                                     |               |                  |                                                        |                                                                                |
| Ad Hoc    | c Payment-                      |                                                                     |               |                  |                                                        |                                                                                |
| Amou<br>i | unt to Charge<br>including Tax: | 0.00                                                                |               |                  |                                                        | Create AdHoc Payment                                                           |
| Cł        | harge Invoice<br>Method:        | Create Invoice 💌                                                    |               |                  |                                                        | Finalise all Payments (Break out)                                              |
|           |                                 |                                                                     |               |                  |                                                        |                                                                                |

Figure 36. The Installment Purchase page showing an In Progress Installment Plan

- 5. In the *Ad Hoc Payment* section, enter the payment amount in the *Amount to Charge including Tax* field.
- 6. Select the invoicing method required for the payment from the *Charge Invoice Method* drop list. Options include:
  - Create Invoice a pending invoice will be created for the payment once the payment is confirmed
  - Next Invoice a pending cardline will be created for the payment to be included on the customer's invoice at the next bill run
- 7. Click the **Create AdHoc Payment** button. A message will display at the top of the screen showing, "Once off payment has been accepted..." The payment will appear in the *Transactions* list.

#### To Finalise an Installment Plan

An installment plan may be finalised, or broken out at any time i.e. if a customer wishes to pay out the amount outstanding before the scheduled completion date. This effectively stops the payment plan processing in the system and creates a corresponding invoice for the balance remaining.

- 1. Select **Customers** > **Customer List** > from the **Menu.** The *Customer List* page will display showing a list of existing customers.
- Locate the customer that has the required installment plan in the list and click either the Account Number or Customer Name link in the list. The Customer page will display showing the account information summary.
- 3. On the *Customer* page, select the **Purchase** tab. The *Purchase Management* page will display.
- 4. Locate the required installment plan with a Purchase Status of 'In Progress' on the Purchase Management page and click the installment plan number link in the ID column. The Installment Purchase page will display.

| Custom Next Installment: 0.00                                                  |
|--------------------------------------------------------------------------------|
| Custom Next Installment: 0.00                                                  |
|                                                                                |
| 11 Installment Period Length: 1 months(s)                                      |
| Base Amount (prior to 259.95<br>markup):                                       |
| Charge Invoicing Method: Create Invoice<br>Ad Hoc Payment Method: Auto Prorata |
| te: All figures shown above are EX TAX                                         |
|                                                                                |
|                                                                                |
|                                                                                |
|                                                                                |
|                                                                                |
|                                                                                |
|                                                                                |
|                                                                                |
|                                                                                |
| e Subscription Id Invoice                                                      |
| e Subscription Id Invoice                                                      |
| e Subscription Id Invoice                                                      |
| e Subscription Id Invoice                                                      |
| e Subscription Id Invoice                                                      |
|                                                                                |

Figure 37. The Installment Purchase page showing an In Progress Installment Plan

5. Click the **Finalised all Payments (Break out)** button. A message will display showing the breakout details, and prompt you to confirm the installment breakout.

| Installment Breakout                                                                                    | ×      |  |
|----------------------------------------------------------------------------------------------------|--------|--|
| Are you sure you want to Finalise all Payments<br>(Break out)?<br>Amount required:\$95.45 EXT 9.545 tax |        |  |
|                                                                                                    | Yes No |  |

Figure 38. The Installment Breakout confirmation message

6. Click the **Yes** button to confirm. A message will display at the top of the screen showing, "Finalising..."

The system will process the installment plan finalisation and create a pending cardline will be created for the final payment amount to be included on the customer's invoice at the next bill run. The installment plan status will be updated to *'Complete'*.

7. Click the **No** button to cancel. The system will not process the installment plan breakout and will display the *Installment Purchase* page as before.

# **Further Information**

For further information about Emersion's Product Management System, or other Emersion system modules, please contact Emersion.

If you are using Emersion on agreement from a supplier (i.e. in connection with the supply of a particular service or product), and have been provided a login for Emersion by your supplier, please contact your supplier directly for assistance.

#### **Emersion**

Phone:1300 793 310Fax:1300 793 320Email:emesupport@emersion.com.au

#### **Emersion Web Site:**

www.emersion.com.au